# Process manual CSC Gramin Naukri Portal

# About CSC Gramin Naukri portal

Hiring blue collar employees such as drivers, delivery staff, maids, cooks, peons, office boys, housekeepers, carpenters, plumbers etc. is one of the most daunting tasks. Employers belonging to the informal sector such as shops, salons, beauty parlours, food joints, clinics, freelancers, self-employed individuals, start-ups and other small and medium scale businesses have always felt a huge gap to connect with blue-collar job seekers. The traditional solutions Middlemen or Placement Agencies are costly, complex and proven to be ineffective.

CSC's Gramin Naukri Portal is a Digital platform to bridge the gap between job seekers and Job Providers. Now job search or hiring-related to the blue-collar sector become simple, smart and much cheaper than ever through 3.75 lakh CSCs across the country.

Our vision is to transform the employment process for the youth in Gramin Bharat.

All Common Service Centres would act as Gramin Naukri Kendras:

- Gramin Naukri Kendras shall facilitate Job Seekers by registering them and posting their biodata on Gramin Naukri Portal. VLEs will also support job seekers for matching relevant jobs and facilitate online interviews at CSCs.
- Gramin Naukri Kendras shall facilitate Industries/MSMEs in getting skilled manpower through Gramin Naukri Portal.

Out of the 1.3 Billion Indians, more than 450 million are working in the informal economy and aspiring to move to formal jobs. A good percentage of these are migrants from different parts of the country, typically from the villages in North and North East, who migrate to tier-1 cities in search of a better life. They work as security guards, delivery staff, drivers, retail staff, carpenters, plumbers, housekeeping, factory workers, and construction workers.

Our digital platform, aimed at the semi-formal and informal sector, helps to get them skilled and employed through CSCs. CSC's Naukri portal will be providing them with a better life in terms of better opportunities, better skills, better employers, and much more in their locality itself. The webbased online solution will facilitate job seekers to apply for jobs and appear for the interviews with the support of CSC VLEs.

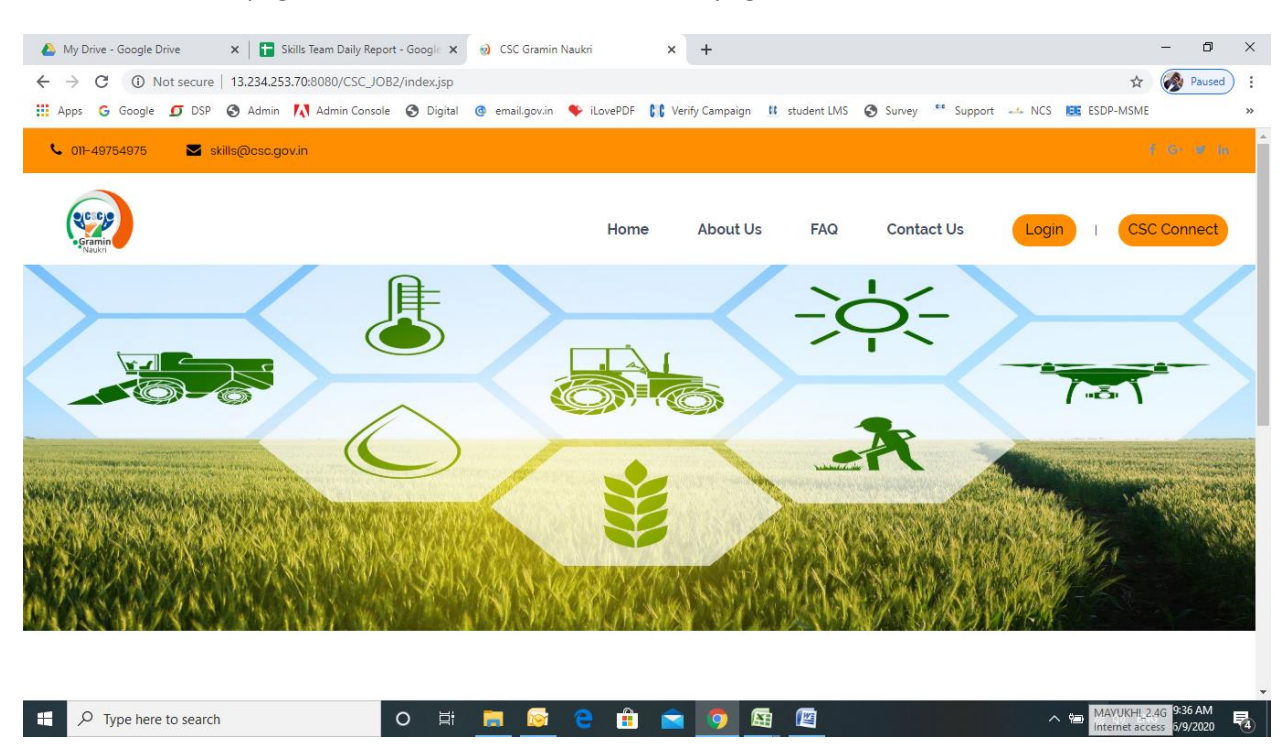

Welcome to home page of Gramin Naukri Portal, at home page there is four tabs & two buttons

There are two options for login

- 1. Option 1: CSC Connect: signup through VLE
- 2. Option 2: Login: direct signup for job seeker and job provider

## **Process manual for Job Seeker**

## **Option 2: Steps of Signup through CSC Connect: through VLE**

| 🛛 🕙 VLE   DashBoard                       |            | ×           | +        |             |           |            |             |       |               |        |            |                    |       |       |                |              |         | -                | o ×      | t. |
|-------------------------------------------|------------|-------------|----------|-------------|-----------|------------|-------------|-------|---------------|--------|------------|--------------------|-------|-------|----------------|--------------|---------|------------------|----------|----|
| ← → C 🔒                                   | cscgrami   | nnaukari.ir | n/gn/VLE | Dashboard.j | sp        |            |             |       |               |        |            |                    |       |       |                | ☆            |         | •                | \$       |    |
| 👯 Apps 🔇 order                            | r 🏹 java   | programs    | G crick  | G Find y    | our phone | ED Dynamic | ally Add or |       | Development   | Task   | 減 stagging | 減 Java Stagir      | g 💿 e | ofo 🖸 | Connect Refres | ۱            |         | C Other          | bookmark | s  |
| •                                         |            |             |          |             |           |            |             |       |               |        |            |                    |       |       |                |              |         | - 🐣 /            | Admin 🚽  |    |
| , And And And And And And And And And And | •          |             |          |             |           |            |             |       |               |        |            |                    |       |       |                |              |         |                  |          |    |
|                                           | •          | Tot         | tal Job  | Seeker      |           |            | -           | То    | otal Job      | Provid | ler        | -                  | -     | Pla   | ced Candi      | dates        |         |                  | —        |    |
| VLE<br>Dashboa                            | rd         |             |          |             |           |            |             |       |               |        |            |                    |       |       |                |              |         |                  |          |    |
|                                           |            | 0           |          |             |           |            |             | 0     |               |        |            |                    |       | 0     |                |              |         |                  |          |    |
| 🖶 Home                                    | <          |             |          |             |           |            |             | Ū     |               |        |            |                    |       | 0     |                |              |         |                  |          |    |
| 🕒 View                                    | <          |             |          |             |           |            |             |       |               |        |            |                    |       |       |                |              |         |                  |          |    |
| 🕒 Add Job Seeke                           | r/Provider |             |          |             |           |            |             | Conv  | right © 20    | 19 050 | Academy A  | All rights reserve | ed    |       |                |              |         |                  |          |    |
|                                           |            |             |          |             |           |            |             | 00099 | ingin o zo    | 10 000 | Academy P  | angito reserv      | cu.   |       |                |              |         |                  |          |    |
|                                           |            |             |          |             |           |            |             |       |               |        |            |                    |       |       |                |              |         |                  |          |    |
|                                           |            |             |          |             |           |            |             |       |               |        |            |                    |       |       |                |              |         |                  |          |    |
|                                           |            |             |          |             |           |            |             |       |               |        |            |                    |       |       |                |              |         |                  |          |    |
|                                           |            |             |          |             |           |            |             |       |               |        |            |                    |       |       |                |              |         |                  |          |    |
|                                           |            |             |          |             |           |            |             |       |               |        |            |                    |       |       |                |              |         |                  |          |    |
|                                           |            |             |          |             |           |            |             |       |               |        |            |                    |       |       |                |              |         |                  |          |    |
|                                           |            |             |          |             |           |            |             |       |               |        |            |                    |       |       |                |              |         |                  |          |    |
| 🖬 🔎 O                                     | Ħ          | <b>S</b>    |          | 3 🧿         |           | <b>)</b>   | -           |       | <b>&gt;</b> 3 | >      |            | <b>e</b>           |       |       |                | <i>(</i> . 🖿 | d≫) ENG | 14:02<br>01-04-2 | 020 🗟    |    |

Step 1: VLE will login via CSC Connect and landed over VLE Dashboard.

Step 2: Click on New registration under Add job seeker/provider tab, VLE will redirect to signup page where he can add job seeker or provider.

| 🥥 VLE   DashBoard                                | × +                      |                          |                    |                             |                   |                         | - 0 ×          |
|--------------------------------------------------|--------------------------|--------------------------|--------------------|-----------------------------|-------------------|-------------------------|----------------|
| $\leftrightarrow$ $\rightarrow$ C (i) Not secure | 13.234.253.70:8080/CSC_J | OB2/VLEDashboard.jsp     |                    |                             |                   | ☆                       | 🗣 👩 Paused 🗄   |
| 🗰 Apps 🕒 Google 🗊 DSP                            | 🚱 Admin 🔣 Admin Conse    | ole 🔇 Digital 🎯 email.go | uin 🌩 iLovePDF 👫 \ | /erify Campaign 🛛 👖 student | LMS 🚱 Survey 🤲 Su | upport 🗻 NCS 📴 ESDP-MSI | ME »           |
| 2.                                               |                          |                          |                    |                             |                   | ۵                       | 500100100013 👻 |
| 500100100013                                     | Total Job Seek           | ker                      | Total Job          | o Provider                  | - F               | Placed Candidates       | -              |
| At Home <                                        | 3                        |                          | 0                  |                             | C                 | )                       |                |
| 🕓 View 🛛 <                                       |                          |                          |                    |                             |                   |                         |                |
| G Add Job Seeker/Provider>                       | New Registration         |                          |                    |                             |                   |                         |                |
|                                                  |                          |                          |                    |                             |                   |                         |                |
| P Type here to search                            |                          | o 🛱 📑 🔓                  | i e 💼 💼            | • • <b>• •</b>              |                   | へ (明) 原 (4)             | ENG 11:11 AM   |

#### Step 3: Select User Type – Job Seeker:

| 🝐 My Drive - Google Drive                        | 🗙 📔 🖬 Skills Team Daily Report - Google 🗙      | OCSC Job Port  | tal        | × +               |               |        |         |       |                | -          | ٥               | ×  |
|--------------------------------------------------|------------------------------------------------|----------------|------------|-------------------|---------------|--------|---------|-------|----------------|------------|-----------------|----|
| $\leftrightarrow$ $\rightarrow$ C (i) Not secure | 13.234.253.70:8080/CSC_JOB2/Signup.jsp         |                |            |                   |               |        |         |       | 4              | 1          | Paused          | :  |
| 🗰 Apps 🕒 Google 🗾 DSP                            | 🛇 Admin 🚺 Admin Console 🔇 Digital              | o email.gov.in | 🗣 iLovePDF | 👫 Verify Campaign | 👖 student LMS | Survey | Support | 🗻 NCS | ESDP-MSN       | 1E         |                 | »  |
| 📞 011-49754975 🖂 ski                             | ills@csc.gov.in                                |                |            |                   |               |        |         |       |                |            |                 | Î  |
|                                                  |                                                |                |            |                   |               |        |         |       |                |            |                 | 1  |
|                                                  |                                                |                |            |                   |               |        |         |       |                |            |                 | 1  |
|                                                  |                                                |                | User Ty    | /pe*              |               |        |         |       |                |            |                 |    |
|                                                  |                                                |                | Туре       | of User*          |               |        |         |       | ~              |            |                 |    |
|                                                  | Gramin                                         |                | Туре       | of User*          |               |        |         |       |                |            |                 |    |
|                                                  | Naukri                                         |                | Job        | Provider          |               |        |         |       |                |            |                 |    |
|                                                  |                                                |                |            |                   |               |        |         |       |                |            |                 | 1  |
|                                                  | Register                                       |                |            | Send OTP          |               |        |         |       |                |            |                 | 1  |
|                                                  | Register                                       |                |            |                   |               |        |         |       |                |            |                 | 1  |
|                                                  |                                                |                |            |                   |               |        |         |       |                |            |                 | 1  |
|                                                  | (Go to Home page)                              |                |            |                   |               |        |         |       |                |            |                 | 1  |
|                                                  |                                                |                |            |                   |               |        |         |       |                |            |                 |    |
|                                                  |                                                |                |            |                   |               |        |         |       |                |            |                 | 1  |
|                                                  |                                                |                |            |                   |               |        |         |       |                |            |                 |    |
|                                                  |                                                |                |            |                   |               |        |         |       |                |            |                 | d. |
| Converget 62020 CSC E-Governo                    | nnce Senvices India Limited All rights reserve | 4              | Back t     | o Top             |               |        |         | Tor   | me & Condition | o   Drivov | Policy          | -  |
| F ype here to search                             | O III                                          | 🗖 🔯            | e 💼        | i 🔁 🧿 🛛           | XI (VI)       |        |         | ^     | • 📾 🌈 🕼 E      | NG 6/9     | 05 AM<br>9/2020 | 4  |

#### Step 4: Enter mobile number and click on "Send OTP"

| 🝐 My Drive - Google Drive | 🗙 📔 Skills Team Daily Report - Google 🗙 | Q CSC Job Port | al       | × +               |               |          |           |     |                                          | -       | ٥     | × |
|---------------------------|-----------------------------------------|----------------|----------|-------------------|---------------|----------|-----------|-----|------------------------------------------|---------|-------|---|
| ← → C (i) Not secure      | 13.234.253.70:8080/CSC_JOB2/Signup.jsp  |                |          |                   |               |          |           |     | \$                                       | 🤣 P     | aused | : |
| 🚻 Apps Ġ Google 🗾 DSP     | 🔇 Admin <u> Admin</u> Console 🕥 Digital | @ email.gov.in | iLovePDF | C Verify Campaign | 👖 student LMS | Survey 🔇 | Support . | NCS | EE ESDP-MSME                             |         |       | » |
| 💪 011-49754975 🛛 Ski      | ills@csc.gov.in                         |                |          |                   |               |          |           |     |                                          |         |       |   |
|                           |                                         |                |          |                   |               |          |           |     |                                          |         |       |   |
|                           |                                         |                | User Ty  | /pe*              |               |          |           |     |                                          |         |       |   |
|                           |                                         |                | Туре     | e of User*        |               |          |           |     | ~                                        |         |       |   |
|                           | Gramin                                  |                | Mobile   | •                 |               |          |           |     |                                          |         |       |   |
|                           | Naukri                                  |                | Ente     | r Mobile no.      |               |          |           |     |                                          |         |       |   |
|                           |                                         |                |          |                   |               |          |           |     |                                          |         |       |   |
|                           | Register                                |                |          | send OTP          |               |          |           |     |                                          |         |       |   |
|                           |                                         |                |          |                   |               |          |           |     |                                          |         |       |   |
|                           | Go to Home page                         |                |          |                   |               |          |           |     |                                          |         |       |   |
|                           |                                         |                |          |                   |               |          |           |     |                                          |         |       |   |
|                           |                                         |                |          |                   |               |          |           |     |                                          |         |       |   |
|                           |                                         |                |          |                   |               |          |           |     |                                          |         |       |   |
|                           |                                         |                | Poekt    | o Ton             |               |          |           |     |                                          |         |       |   |
| Type here to search       | O H                                     |                |          |                   | 8             |          |           | Tor | me & Conditione I<br>・ 幅) <i>信</i> ①) EN | G 6/9/2 | AM    | 4 |

## Step 5: Enter the OTP and click on "Verify OTP"

| 👃 My Drive - Google Drive 🛛 🗙 📔 Skills Team Daily Report - Goo    | ogle 🗙 🥥 CSC Job Portal  | × +                            |                        |                   |                | - 0               | ×   |
|-------------------------------------------------------------------|--------------------------|--------------------------------|------------------------|-------------------|----------------|-------------------|-----|
| ← → C ▲ Not secure   13.234.253.70:8080/CSC_JOB2/Sign             | nup.jsp                  |                                |                        |                   | ☆              | Paused            | :   |
| 🔢 Apps 💪 Google 互 DSP 📀 Admin 🚺 Admin Console 📀                   | Digital @ email.gov.in 4 | 🗣 iLovePDF 🕻 🕻 Verify Campaign | 🗱 student LMS 🚱 Survey | 📽 Support 🛶 NCS 🖪 | ESDP-MSME      |                   | »   |
| 📞 011-49754975 🛛 🔤 skills@csc.gov.in                              |                          |                                |                        |                   |                |                   | Î   |
|                                                                   |                          |                                |                        |                   |                |                   |     |
|                                                                   |                          | User Type*                     |                        |                   |                |                   | ł   |
|                                                                   |                          | Job Seeker                     |                        | 5.                | ~              |                   | ł   |
| Gramin                                                            |                          | Mobile*                        |                        |                   | _              |                   |     |
| Naukri                                                            |                          | 9717082408                     |                        |                   |                |                   |     |
| Pegister                                                          |                          | Resend OTP after 60 seconds    |                        |                   |                |                   |     |
| Register                                                          |                          |                                |                        |                   |                |                   |     |
|                                                                   |                          |                                |                        |                   |                |                   | ł   |
| Go to Home page                                                   |                          | Verify OTP                     |                        |                   |                |                   | ł   |
|                                                                   |                          |                                |                        |                   |                |                   |     |
|                                                                   |                          |                                |                        |                   | English (Unite | d States)         | n I |
|                                                                   |                          | <u> </u>                       |                        |                   | US keyboard    | ut methods, press |     |
| Opvideht 62020 CSC E-Geveragese Services India Limited All rights | recented                 | Back to Top                    |                        | Terme<br>^ #      | ■ (c d) EN     | + Space.          |     |

## Step 6: After successful verification, fill the registration form and click on "Register" button

| i4975 🛛 🗹 skills@csc.gov.in |                             |                        |
|-----------------------------|-----------------------------|------------------------|
|                             |                             |                        |
| Contact Details             |                             |                        |
| Mobile*                     | Email*                      |                        |
| 9717082408                  |                             |                        |
| Personal Details            |                             |                        |
| First Name*                 | Middle Name                 | Last Name              |
| First Name                  | Middle Name                 | Last Name              |
| Gender*                     | Date of Birth*              | Marital Status*        |
| Select Gender               | ✓ mm/dd/yyyy                | Select Marital Status* |
| Father/Guardian Name*       | Mother Name*                | Religion*              |
|                             |                             | Select Religion*       |
| Category*                   | Divyang*                    |                        |
|                             | - Obeene Special Ability -* |                        |

| ▲ My Drive - Google Drive X T Skills Team Daily Report - Google X     | CSC Job Portal     × +                               |                                             | - 0                  | ×        |
|-----------------------------------------------------------------------|------------------------------------------------------|---------------------------------------------|----------------------|----------|
| Apps     G     Google     DSP     Admin     Admin Console     Digital | @ email.gov.in ♥ iLovePDF 👫 Verify Campaign 🚻 studen | nt LMS 📀 Survey 🤲 Support 🛶 NCS 📴 ESDP-MSME | Paused               | > :<br>> |
| Current Address<br>House/Flat/Apartment*                              | Street/Colony/Sector/City*                           | Pincode*                                    |                      |          |
| Post Office*Select Post Office*                                       | District*                                            | Stato*                                      |                      |          |
| Permanent Address                                                     | Same as above                                        |                                             |                      |          |
| House/Flat/Apartment*                                                 | Street/Colony/Sector/City*                           | Pincode*                                    |                      |          |
| Post Office*                                                          | District*                                            | State*                                      |                      |          |
| Education/ Skill/ Experience                                          | Education*                                           | Skill Category*                             |                      |          |
| Select v                                                              | Select V                                             | Select Skill Category                       |                      |          |
| Work Experience*       ■               P Type here to search          | Total Experience*                                    | Job Category*<br>へ 幅 候 句》ENG                | 10:11 AM<br>6/9/2020 | 1        |

| Pern                   | nanent Address                                           | <ul> <li>Same as above</li> </ul>                   |                |                                                           |          |  |
|------------------------|----------------------------------------------------------|-----------------------------------------------------|----------------|-----------------------------------------------------------|----------|--|
| House                  | /Flat/Apartment*                                         | Street/Colony/Sector/City*                          |                | Pincode*                                                  | _        |  |
| 13                     |                                                          | NAWADA                                              |                | 110059                                                    |          |  |
| Post C                 | ffice*                                                   | District*                                           | :              | State*                                                    |          |  |
| D. K                   | . Mohan Garden S.O                                       | WEST DELHI                                          |                | Delhi                                                     |          |  |
| Sele<br>Work I<br>Sele | xperience*  tct work Experience                          | Select Total Experience* Select Year                | ~  <br>~       | Select Skill Category<br>Job Role*<br>Select Job Category | <b>~</b> |  |
| Job Co<br>Sele         | ategory*                                                 |                                                     |                |                                                           |          |  |
|                        | I am agreeing that the information provide<br>click here | d is accurate to best of knowledge. This portal doe | is not give ar | ny of guarantees of job. For more Terms & Conditions      |          |  |

Step 7: After Registration, user will received user id and password and then click on Login button:

User id: registered email id, password: mobile number

#### **Option 2: Steps for Direct Login:**

#### Step 1: Click on login button:

🗧 🔎 Type here to search

o 🛱 🥫

🞯 🤤 💼 🚖 🧿

**E**

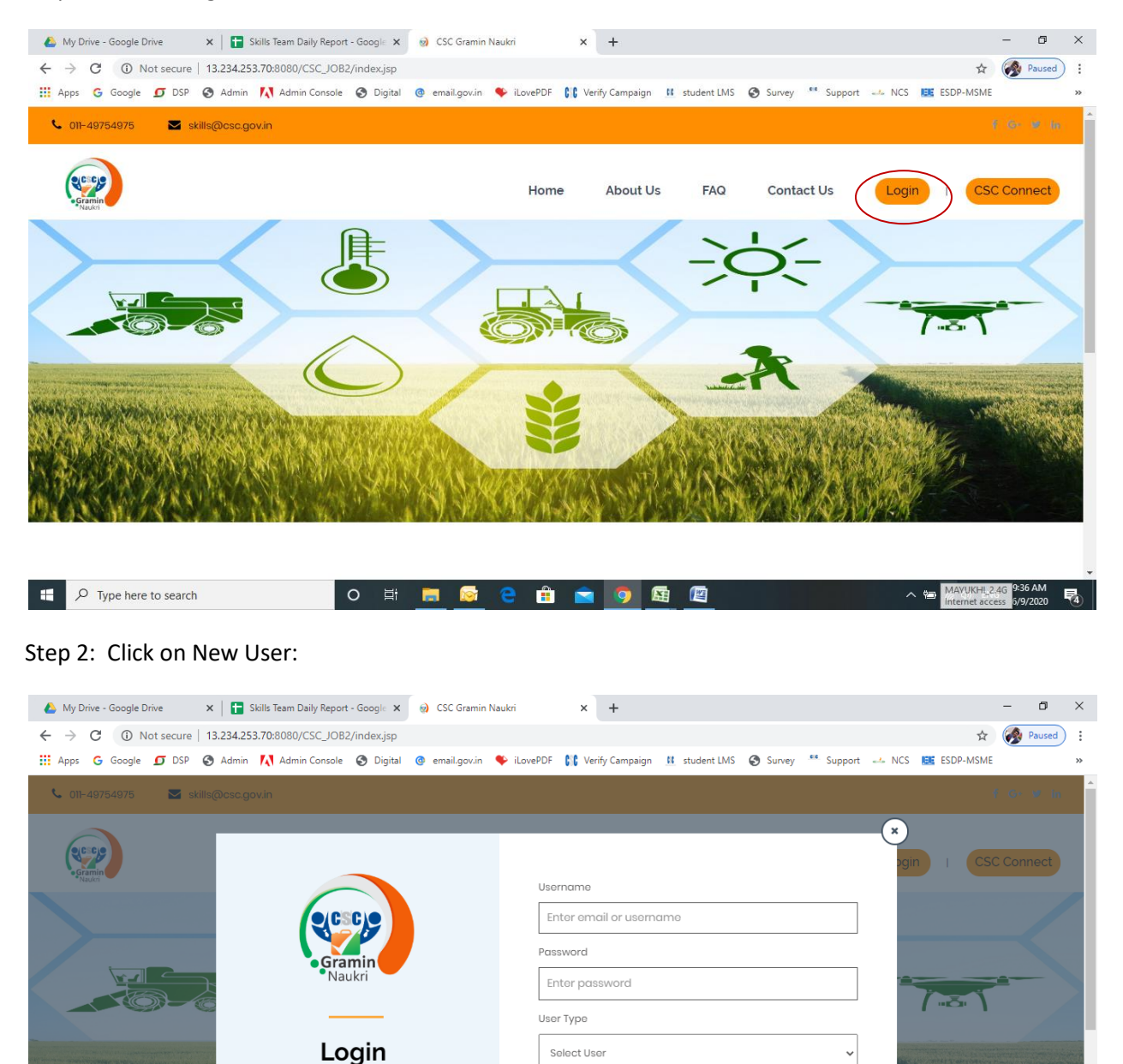

New User

Forgot Password?

へ 🗐 🌈 🕼 ENG 9:41 AM 6/9/2020

閐

#### Step 3: Select User Type – Job Seeker:

| 🝐 My Drive - Google Drive 🗙 📔 🖬 Skills Team Daily Report - Google 🗴 🌚 CSC Job Portz | × +                                                 | - 0 ×                               |
|-------------------------------------------------------------------------------------|-----------------------------------------------------|-------------------------------------|
| ← → C () Not secure   13.234.253.70:8080/CSC_JOB2/Signup.jsp                        |                                                     | 🖈 🐼 Paused                          |
| 👯 Apps 💪 Google 🗗 DSP 🔇 Admin 🚺 Admin Console 🔇 Digital @ email.gov.in              | 🎔 iLovePDF 👫 Verify Campaign 👖 student LMS 📀 Survey | Support 🕹 NCS 📴 ESDP-MSME 🛛 »       |
| 📞 011-49754975 🛛 🔤 skills@csc.gov.in                                                |                                                     | Î.                                  |
|                                                                                     |                                                     |                                     |
|                                                                                     | User Type*                                          |                                     |
| e/CSCIe                                                                             |                                                     |                                     |
|                                                                                     | Type of User*                                       |                                     |
| Gramin                                                                              | Job Seeker                                          |                                     |
| Naukii                                                                              |                                                     |                                     |
| Desister                                                                            | Send OTP                                            |                                     |
| Register                                                                            |                                                     |                                     |
|                                                                                     |                                                     |                                     |
| Go to Home page                                                                     |                                                     |                                     |
|                                                                                     |                                                     |                                     |
|                                                                                     |                                                     |                                     |
|                                                                                     |                                                     |                                     |
|                                                                                     |                                                     |                                     |
| Convitabl. 62020 CSC E-Governmence Services India Limited All rights reserved       | Back to Top                                         | Tarme & Conditione   Privroy Bolioy |
| 🗄 🔎 Type here to search 🛛 🔿 🛱 📻 🔯 1                                                 | 😑 🏥 🚖 🧔 🖾 🖉                                         | へ 幅 🬈 (1) ENG 10:05 AM 😽            |

Step 4: Enter mobile number and click on "Send OTP"

| 👃 My Drive - Google Drive 🗙 🗙    | Skills Team Daily Report - Google         | CSC Job Por      | tal        | × +               |               |        |            |       |                 | -        | ٥      | × |
|----------------------------------|-------------------------------------------|------------------|------------|-------------------|---------------|--------|------------|-------|-----------------|----------|--------|---|
| ← → C ③ Not secure   13          | .234.253.70:8080/CSC_JOB2/Signup.j:       | p                |            |                   |               |        |            |       | ☆               | <b>8</b> | Paused | ÷ |
| 🗰 Apps Ġ Google 🗊 DSP 🔇          | Admin 🚺 Admin Console 🕥 Digita            | I @ email.gov.in | 🗣 iLovePDF | 👫 Verify Campaigr | 👖 student LMS | Survey | ** Support | 🧀 NCS | ESDP-MSME       |          |        | * |
| 📞 011-49754975 🛛 🖂 skills(       |                                           |                  |            |                   |               |        |            |       |                 |          |        | i |
|                                  |                                           |                  |            |                   |               |        |            |       |                 |          |        |   |
|                                  |                                           |                  |            |                   |               |        |            |       |                 |          |        |   |
|                                  |                                           |                  | User Ty    | pe*               |               |        |            |       |                 |          |        |   |
|                                  |                                           |                  | Туре       | of User*          |               |        |            |       | ~               |          |        |   |
|                                  | Gramin                                    |                  | Mobile     | •                 |               |        |            |       |                 |          |        |   |
|                                  | Naukri                                    |                  | Enter      | Mobile no.        |               |        |            |       |                 |          |        |   |
|                                  |                                           |                  |            |                   |               |        |            |       |                 |          |        |   |
|                                  | Register                                  |                  |            | Send OTP          |               |        |            |       |                 |          |        |   |
|                                  | -                                         |                  |            |                   |               |        |            |       |                 |          |        |   |
|                                  |                                           |                  |            |                   |               |        |            |       |                 |          |        |   |
|                                  | Go to Home page                           |                  |            |                   |               |        |            |       |                 |          |        |   |
|                                  |                                           |                  |            |                   |               |        |            |       |                 |          |        |   |
|                                  |                                           |                  |            |                   |               |        |            |       |                 |          |        |   |
|                                  |                                           |                  |            |                   |               |        |            |       |                 |          |        |   |
|                                  |                                           |                  |            |                   |               |        |            |       |                 |          |        |   |
| Copyright @2020 CSC E-Governance | e Services India Limited All rights reser |                  | Back te    | Тор               |               |        |            | Тог   | me & Conditione | 10:07    | AM     |   |

## Step 5: Enter the OTP and click on "Verify OTP"

| 👃 My Drive - Google Drive 🛛 🗙 📔 Skills Team Daily Report - Goo    | ogle 🗙 🥥 CSC Job Portal  | × +                            |                        |                   |                | - 0               | ×   |
|-------------------------------------------------------------------|--------------------------|--------------------------------|------------------------|-------------------|----------------|-------------------|-----|
| ← → C ▲ Not secure   13.234.253.70:8080/CSC_JOB2/Sign             | nup.jsp                  |                                |                        |                   | ☆              | Paused            | :   |
| 🏭 Apps 💪 Google 互 DSP 📀 Admin 🚺 Admin Console 📀                   | Digital @ email.gov.in 4 | 🗣 iLovePDF 🕻 🕻 Verify Campaign | 🗱 student LMS 🚱 Survey | 📽 Support 🛶 NCS 🖪 | ESDP-MSME      |                   | »   |
| 📞 011-49754975 🛛 🔤 skills@csc.gov.in                              |                          |                                |                        |                   |                |                   | Î   |
|                                                                   |                          |                                |                        |                   |                |                   |     |
|                                                                   |                          | User Type*                     |                        |                   |                |                   | ł   |
|                                                                   |                          | Job Seeker                     |                        | 5.                | ~              |                   | ł   |
| Gramin                                                            |                          | Mobile*                        |                        |                   | _              |                   | ł   |
| Naukri                                                            |                          | 9717082408                     |                        |                   |                |                   | ł   |
| Pegister                                                          |                          | Resend OTP after 60 seconds    |                        |                   |                |                   |     |
| Register                                                          |                          |                                |                        |                   |                |                   | ł   |
|                                                                   |                          |                                |                        |                   |                |                   | ł   |
| Go to Home page                                                   |                          | Verify OTP                     |                        |                   |                |                   | ł   |
|                                                                   |                          |                                |                        |                   |                |                   |     |
|                                                                   |                          |                                |                        |                   | English (Unite | d States)         | n I |
|                                                                   |                          | <u> </u>                       |                        |                   | To switch inpu | ut methods, press |     |
| Opvideht 62020 CSC E-Geveragese Services India Limited All rights | recented                 | Back to Top                    |                        | Terme<br>^ #      | ■ (c d) EN     | + Space.          |     |

## Step 6: After successful verification, fill the registration form and click on "Register" button

| i4975 🛛 🗹 skills@csc.gov.in |                             |                        |
|-----------------------------|-----------------------------|------------------------|
|                             |                             |                        |
| Contact Details             |                             |                        |
| Mobile*                     | Email*                      |                        |
| 9717082408                  |                             |                        |
| Personal Details            |                             |                        |
| First Name*                 | Middle Name                 | Last Name              |
| First Name                  | Middle Name                 | Last Name              |
| Gender*                     | Date of Birth*              | Marital Status*        |
| Select Gender               | ✓ mm/dd/yyyy                | Select Marital Status* |
| Father/Guardian Name*       | Mother Name*                | Religion*              |
|                             |                             | Select Religion*       |
| Category*                   | Divyang*                    |                        |
|                             | - Obeene Special Ability -* |                        |

| 0     | y Norsecure   13.254.255.76.0000/c5c_7082/51 | gnupiteu | nect                                         |            |                                   | м         |   |  |
|-------|----------------------------------------------|----------|----------------------------------------------|------------|-----------------------------------|-----------|---|--|
| G Goo | igle 互 DSP 🔇 Admin 🚺 Admin Console 🧯         | Digital  | @ email.gov.in<br>iLovePDF<br>Verify Campaig | n 👖 studen | nt LMS 🚱 Survey 🤲 Support 🛶 NCS 🔝 | ESDP-MSME |   |  |
|       |                                              |          | L                                            |            |                                   |           |   |  |
| CL    | urrent Address                               |          |                                              |            |                                   |           |   |  |
| Ho    | use/Flat/Apartment*                          |          | Street/Colony/Sector/City*                   |            | Pincode*                          |           |   |  |
|       |                                              |          |                                              |            |                                   |           |   |  |
| Pos   | st Office*                                   |          | District*                                    |            | State*                            |           |   |  |
|       | Select Post Office*                          | ~        |                                              |            |                                   |           |   |  |
| Pe    | ermanent Address                             |          | Same as above                                |            |                                   |           |   |  |
| Ho    | use/Flat/Apartment*                          |          | Street/Colony/Sector/City*                   |            | Pincode*                          |           | , |  |
|       |                                              |          |                                              |            |                                   |           |   |  |
| Pos   | st Office*                                   |          | District*                                    |            | State*                            |           |   |  |
|       |                                              |          |                                              |            |                                   |           |   |  |
| Ed    | ducation/ Skill/ Experience                  |          |                                              |            |                                   |           |   |  |
| Hig   | ghest Education*                             |          | Education*                                   |            | Skill Category*                   |           |   |  |
| 5     | Select                                       | ~        | Select                                       | ~          | Select Skill Category             | ~         |   |  |
| We    |                                              |          | Total Experience*                            |            | lob Catogon/*                     |           |   |  |

| 🥑 VLE                        | DashB | oard 🗙 🛛 😥 CSC Gramin Naukri 🗙                        | OSC Job Portal × +                                                                                               | -   | - 0                  | ×    |
|------------------------------|-------|-------------------------------------------------------|----------------------------------------------------------------------------------------------------|-----|----------------------|------|
| $\leftarrow \   \rightarrow$ | C     | A Not secure   13.234.253.70:8080/CSC_JOB2/SignupRedi | ect 5                                                                                                    | 4   | 🔗 Paus               | ed : |
| Apps                         | G     | Google 互 DSP 😵 Admin 🚺 Admin Console 🔇 Digital        | 🕲 email.gov.in 🗣 iLovePDF 👫 Verify Campaign 👖 student LMS 🚷 Survey 🧮 Support 🛹 NCS 📴 ESDP-MSI                    | ME  |                      | *    |
|                              |       | Permanent Address                                     | Same as above                                                                                                    |     |                      | -    |
|                              |       | House/Flat/Apartment*                                 | Street/Colony/Sector/City* Pincode*                                                                              |     |                      |      |
|                              |       | 13                                                    | NAWADA 110059                                                                                                    |     |                      |      |
|                              |       | Post Office*                                          | District* State*                                                                                                 |     |                      |      |
|                              |       | D. K. Mohan Garden S.O                                | WEST DELHI Delhi                                                                                                 |     |                      |      |
|                              |       | Education/ Skill/ Experience                          |                                                                                                    |     |                      |      |
|                              |       | Highest Education*                                    | Education* Skill Category*                                                                                       |     |                      |      |
|                              |       | Select ~                                              | Select                                                                                                    | ~   |                      |      |
|                              |       | Work Experience*                                      | Total Experience* Job Role*                                                                                      |     |                      | . 1  |
|                              |       | Select work Experience                                | Select Year   Select Month  Select Job Category                                                                  | ~   |                      | . 1  |
|                              |       | Job Category*                                         |                                                                                                    |     |                      | . 1  |
|                              |       | Select Job Role 🗸                                     |                                                                                                    |     |                      | - 1  |
| (                            |       | Rogistor                                              | is accurate to best of knowledge. This portal does not give any of guarantees of job. For more Terms & Condition | S,  |                      |      |
| H ,                          | ⊃ту   | oe here to search O Ħ                                 | 📃 🐼 😌 🏦 🙍 🧕 🖳 🖉 🗠 🗠 🐄 🕼                                                                                          | ENG | 11:30 AM<br>6/9/2020 | 4    |

Step 7: After Registration, user will received user id and password and then click on Login button:

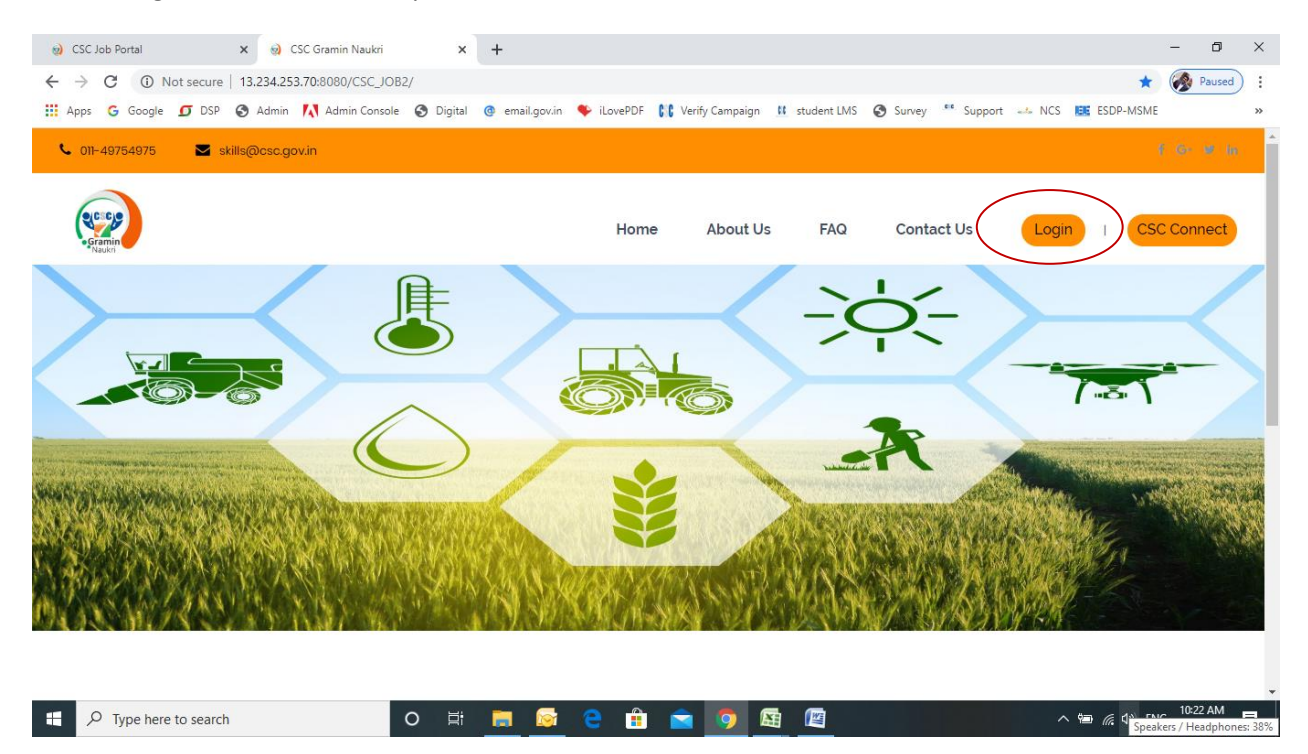

User id: registered email id, password: mobile number

#### **After Registration Process:**

Step 8: Enter Username, password, Select User Type – Job Seeker and click on Login button:

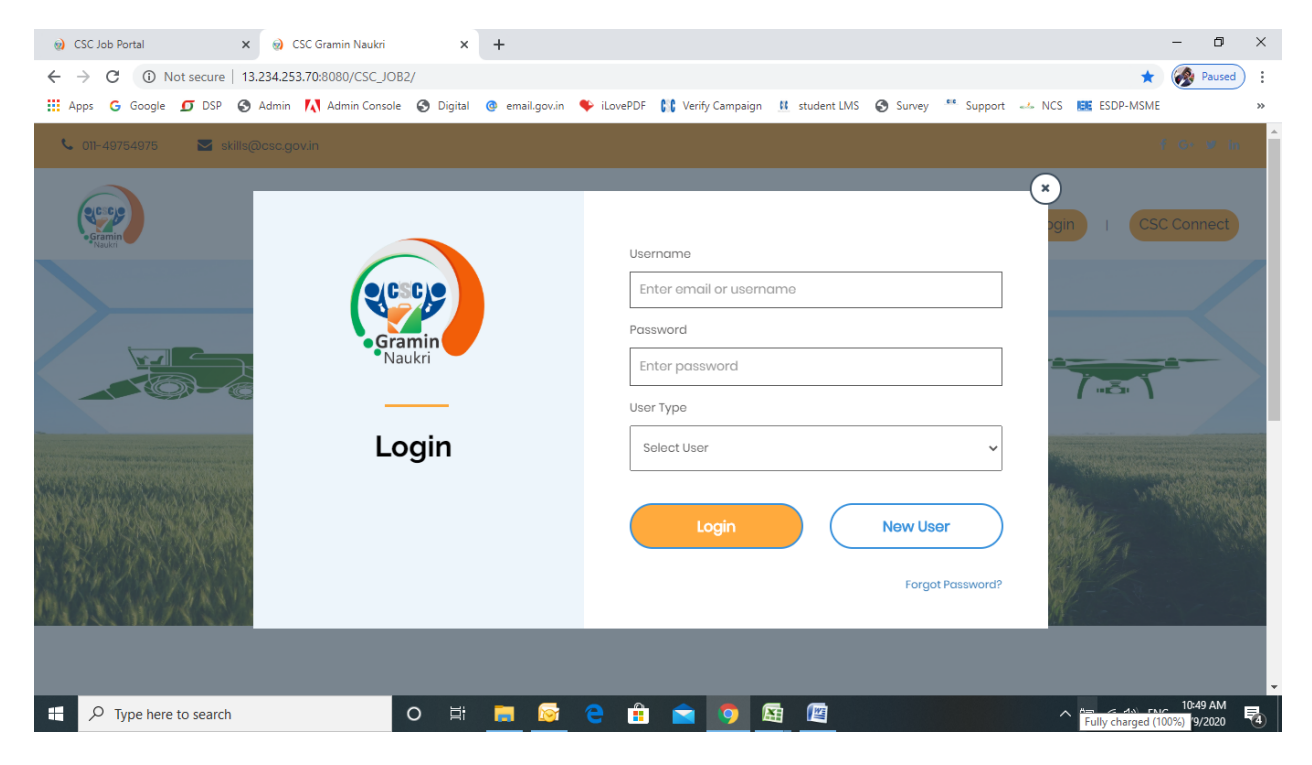

Step 9: After login update the Personal Details:

| 😢 CSC Job Portal 🛛 🗙 😡 CS                | C Gramin Naukri 🗙                 | +              |            |                   |               |            |             |             |            | -      | ٥                    | ×    |
|------------------------------------------|-----------------------------------|----------------|------------|-------------------|---------------|------------|-------------|-------------|------------|--------|----------------------|------|
| ← → C ③ Not secure   13.234.253.         | 70:8080/CSC_JOB2/UserUpda         | teProfile.jsp  |            |                   |               |            |             |             | \$         | o- 🏈   | Paused               | ) :  |
| 🗰 Apps 💪 Google 互 DSP 🔇 Admin            | \Lambda Admin Console 🛭 S Digital | @ email.gov.in | 🗣 iLovePDF | 💦 Verify Campaign | 🚺 student LMS | Survey     | se Support  | 🗻 NCS       | EE ESDP-M  | ISME   |                      | **   |
| 📞 011-49754975 🛛 🖂 Skills@csc.go         | v.in                              |                |            |                   |               |            | Hi, g       | gulati.anch | al@gmail.c | om     | Logout               | Â    |
| ecarpine<br>Naukri                       |                                   |                |            |                   |               |            |             |             |            |        |                      |      |
| Anchal                                   |                                   |                |            |                   |               |            |             |             |            |        |                      | 1    |
| <b>9</b> 13,NAWADA, D. K. Mohan Garden S | S.O ,WEST DELHI,Delhi             | 110059         |            |                   |               | gulati.and | chal@gmail. | com         |            |        | •                    |      |
| Personal Details                         | Personal [                        | Oetails        |            |                   |               |            |             |             |            |        |                      |      |
| Educational Information                  |                                   |                |            |                   |               |            |             |             |            |        |                      |      |
| Skill Information                        | Name*                             |                |            | Middle Name       |               |            | Last Name   |             |            |        |                      |      |
| Sitemoniation                            | Ancha                             | I              |            | Middle Nam        | e             |            | Gulati      |             |            | Tuesda | ay, June 9. 20       | 20 - |
| F Type here to search                    | O <u></u> ≣†                      | <b>i</b>       | e 💼        | 🚖 🧿 🛙             | 🗄 🕅           |            |             | ^           | • 🖻 🌈 🕩    | ENG    | 10:51 AM<br>6/9/2020 | ₹4   |

Step 10: Fill the Educational Information:

|                              | ST DELHI,Deini | 110059         |                 |                  | 🗹 gulati.a        | nchal@gmai   | il.com          |             | -       |
|------------------------------|----------------|----------------|-----------------|------------------|-------------------|--------------|-----------------|-------------|---------|
|                              |                |                |                 |                  |                   |              |                 |             | •       |
| Personal Details             | Education      | nal Informa    | ations          |                  |                   |              |                 |             |         |
|                              | Education      | Specialization |                 | Board University | Institute         | Passing Year | Course Nature   | % / Grade   | Medium  |
| Educational Information      | Post Graduate  | B.Tech-M.Tech  | (Dual Degree)   | CBSE             |                   | 1998         | full-time       | 65          | English |
| Skill Information            |                |                | -/              |                  |                   |              |                 |             |         |
|                              | Highest Educe  | ation*         | Education*      | U                | Iniversity/Board* |              | Institute/ Scho | ool/ Colleg | e*      |
| Imployment Details           | 1              | ~              | 1st Class       | ~                | University/Board  | ł            | Institute/ Se   | chool/ Col  | llege   |
| Desirable Employment Details | Passing Year   |                | Percentage/Grad | e* N             | lature of Course* | ]            | Medium of Ed    | ucation*    |         |
| Cover Letter                 | Passing Ye     | ar             | Percentage      |                  | Select            | ~            | Select          |             | ~       |
| Resume Print                 | Save Inf       | ormation       |                 |                  |                   |              |                 |             |         |
|                              |                |                |                 |                  |                   |              |                 |             |         |

#### Step 11: Update the Skill information

| 🤢 CSC Job Portal 🛛 🗙 🥥 CSC Gramin Na       | ukri × +              |                                       |                      |                       |                    | -             | ٥      | ×  |
|--------------------------------------------|-----------------------|---------------------------------------|----------------------|-----------------------|--------------------|---------------|--------|----|
| ← → C ① Not secure   13.234.253.70:8080/CS | C_JOB2/UserSkill.jsp  |                                       |                      |                       | \$                 | <b></b>       | Paused | :  |
| 🔢 Apps G Google 🗗 DSP 🔇 Admin 🚺 Admin C    | onsole 🔇 Digital 🙆 en | nail.gov.in 🏾 🌳 iLovePDF 👫 Verify Can | npaign 👖 student LMS | 🕄 Survey 🤲 Support    | NCS 📴 ESDP-MSME    |               |        | »  |
| 13,NAWADA, D. K. Mohan Gardon S.O.,WEST D  | ELHI,Delhi Q 1100     | 059                                   | Z                    | gulati.anchal@gmail.c | om                 | •             |        |    |
| Personal Details                           | Skills & Expertis     | e                                     |                      |                       |                    |               |        | ł  |
| Educational Information                    | Skills                | Job Role                              | Category             | Experience            | Proficiency        |               |        | J. |
| Skill Information                          | Skilled               | Two or Three wheeler<br>Mechanic      | Bicycle Mechanic     | 3-year                | Beginner           | Û             |        |    |
| Employment Details                         |                       |                                       |                      |                       |                    |               |        |    |
| Desirable Employment Details               | Select Skill 🗸        | Select Job Category 🗸                 | Select Job Ca 🗸      | Experience(Ye 🗸       | Select v           | ~             |        |    |
| Cover Letter                               |                       |                                       |                      |                       |                    |               |        |    |
| Resume Print                               |                       |                                       |                      |                       |                    |               |        |    |
| Account Settings                           |                       |                                       |                      |                       |                    |               |        |    |
| + P Type here to search                    | O 🛱 属                 | 💿 😑 🏦 室 🧕                             |                      |                       | A Fully charged (1 | , <u>10:5</u> | 6 AM   | 4  |

|                                                  |                                                                                                    | _           | ~   |
|--------------------------------------------------|----------------------------------------------------------------------------------------------------|-------------|-----|
| OSC Job Portal      X      OSC Gramin Naukri     | × +                                                                                                    | - 0         | ×   |
| ← → C (i) Not secure   13.234.253.70:8080/CSC_JC | B2/UserEmploymentDetails.jsp ☆                                                                                              | Paused      | ) : |
| Apps G Google 🖸 DSP 🕥 Admin 🚺 Admin Consc        | e 🚱 Digital @ email.gov.in 🗣 iLovePDF 👫 Verify Campaign 👖 student LMS 🔕 Survey 🎌 Support 🗻 NCS 📴 ESDP-MSME                  |             | »   |
|                                                  |                                                                                                    |             | Î   |
|                                                  |                                                                                                    | -           |     |
|                                                  | Franks, meant Dataila                                                                                                    |             |     |
| Personal Details                                 | Employment Details                                                                                                    |             |     |
|                                                  | Company/Proprietor Org Employment Designation Job Employment Duration Employment Duration Annual Sal<br>Name Type Type Type | lary        |     |
| Educational Information                          |                                                                                                    |             | - 1 |
| Skill Information                                | Current/Previous Job Company/Proprietor Name Organization Type Employment Type                                              |             |     |
|                                                  | Select V Select V                                                                                                    | ~           |     |
| Employment Details                               |                                                                                                    |             |     |
| Desirable Employment Details                     | Designation Job Profile Employment Duration Starts Employment Duration En                                                   |             |     |
| Desirable Employment Details                     | mm/dd/yyyy                                                                                                    |             |     |
| Cover Letter                                     | Annual Salary (CTC)                                                                                                    |             |     |
|                                                  |                                                                                                    |             |     |
| Resume Print                                     |                                                                                                    |             | - 5 |
| Account Settings                                 |                                                                                                    |             |     |
| Ū.                                               | Save Information                                                                                                    |             |     |
|                                                  |                                                                                                    |             |     |
|                                                  |                                                                                                    | 10-50 AM    | -   |
| Type here to search                              | O Ħ 📙 🔯 C 🗄 🕿 🧕 🦉 🖉 🗠 🗠 🗠 🕬 🛚                                                                                               | IG 6/9/2020 | 4   |

Step 12: Complete the Employment details

## Step 13: Fill Desirable Employment Details

| <ul><li>⊗) CSC Job Portal</li><li>X</li><li>⊗) CSC Gramin</li></ul> | Naukri × +                                                              |                                      |                             | - 0      | ×     |
|---------------------------------------------------------------------|-------------------------------------------------------------------------|--------------------------------------|-----------------------------|----------|-------|
| ← → C ③ Not secure   13.234.253.70:8080                             | /CSC_JOB2/UserDes_EmploymentDetails.jsp                                 |                                      | \$                          | 🔗 Pauseo | • •   |
| 👖 Apps G Google 🖸 DSP 🔇 Admin 🚺 Adm                                 | in Console 📀 Digital 🞯 email.gov.in 🗣 iLovePDF 👫 Verify Ca              | impaign 👖 student LMS 🎯 Survey ᄣ Sup | port 🛶 NCS 🔝 ESDP-MSME      |          | »     |
| 2 13,NAWADA, D. K. Mohan Garden S.O.,WES                            | T DELHI,Dolhi Q 110059                                                  | Sulati.anchal@gr                     | nail.com                    | •        |       |
| Personal Details                                                    | Desirable Employment Details                                            | \$                                   |                             |          | 1     |
| Educational Information                                             | Desirable Job Role Desirable Job Cat                                    | egory Relevant Experience            | Preferred Location          | _        |       |
| Skill Information                                                   | Select Job Category  Select Job Role Preferred Language Desired Employm |                                      | Available to join (in days) |          |       |
| Employment Details                                                  | Solect V Solect                                                         | •                                    |                             |          |       |
| Desirable Employment Details                                        |                                                                         |                                      |                             |          |       |
| Cover Letter                                                        | Save Information                                                        |                                      |                             |          |       |
| Resume Print                                                        |                                                                         |                                      |                             |          |       |
| Account Settings                                                    |                                                                         |                                      |                             |          |       |
| Type here to search                                                 | o 🛱 📙 🔯 🤤 🔒                                                             | 9 🕅 📳                                | ላ 📾 🌈 ዕን) ENG               | 10:59 AM | -<br> |

| 0   | CSC Job Portal X                               | SC Gramin Naukri        | ×                | +            |            |                |                  |             |                |       |             | - 0                    | ×        |
|-----|------------------------------------------------|-------------------------|------------------|--------------|------------|----------------|------------------|-------------|----------------|-------|-------------|------------------------|----------|
| ←   | → C ① Not secure   13.2                        | 234.253.70:8080/CSC_JC  | B2/UserCoverLe   | tter.jsp     |            |                |                  |             |                |       | \$          | 🔗 Pause                | J :      |
| . A | pps Ġ Google 互 DSP 🔇 /                         | Admin 🔣 Admin Consol    | e 🚯 Digital      | email.gov.in | 🔖 iLovePDF | C Verify Campa | aign 👖 student l | LMS  Survey | y Support      | 🧀 NCS | ESDP-MSME   |                        | **       |
|     |                                                |                         |                  |              |            |                |                  |             |                |       |             |                        | <b>^</b> |
|     |                                                | arden S.O. WEST DEI HU  | olbi <b>G</b>    | 110059       |            |                |                  | S gulatia   | nchal@amail    | om    |             |                        |          |
|     | <ul> <li>Io, NAVADA, D. IC. MORTH C</li> </ul> | Janaen 3.0 , west been, |                  | 10000        |            |                |                  | guidad      | nonal@griali.c | .0111 |             |                        |          |
|     |                                                |                         |                  |              |            |                |                  |             |                |       |             |                        | · .      |
| Г   |                                                |                         |                  |              |            |                |                  |             |                |       |             |                        | 1        |
|     | Porconal Dotaila                               |                         | Cover Letter     | r            |            |                |                  |             |                |       |             |                        |          |
|     | Personal Details                               |                         |                  |              |            |                |                  |             |                |       |             |                        |          |
|     | Educational Information                        | E                       | rief Descriptior | ı            |            |                |                  |             |                |       |             |                        |          |
|     |                                                |                         |                  |              |            |                |                  |             |                |       |             |                        |          |
|     | Skill Information                              |                         |                  |              |            |                |                  |             |                |       |             |                        |          |
|     | Employment Details                             |                         |                  |              |            |                |                  |             |                |       |             |                        |          |
|     | Linployment Detailo                            |                         |                  |              |            |                |                  |             |                |       |             | 1,                     |          |
|     | Desirable Employment D                         | etails                  |                  |              |            |                |                  |             |                |       |             |                        |          |
|     |                                                |                         |                  |              |            |                |                  |             |                |       |             |                        |          |
|     | Cover Letter                                   |                         | Update co        | over Letter  |            |                |                  |             |                |       | (Minimum 50 | ) words.)              |          |
|     | Resume Print                                   |                         |                  |              |            |                |                  |             |                |       |             |                        |          |
|     |                                                |                         |                  |              |            |                |                  |             |                |       |             |                        |          |
|     | Account Settings                               |                         |                  |              |            |                |                  |             |                |       |             |                        | -        |
|     | ${\cal P}$ Type here to search                 |                         | o ≣i             | <b>i</b>     | e 🔒        | <b>2</b> 9     | <b>E</b>         |             |                | ^     | 一 ( ↓) EN(  | 3 11:00 AM<br>6/9/2020 | 4        |

Step 14: Write the brief description in Cover letter

Step 15: Click on Resume print and take the printout of resume.

| CSC Job Portal      | ×   😢 C    | SC Gramin Naukri   | 🗙 😹 Anchal               | ×                   | +                       |                     |             |             | - 0    | ×  |
|---------------------|------------|--------------------|--------------------------|---------------------|-------------------------|---------------------|-------------|-------------|--------|----|
| → C ① Not secure    | 13.234.253 | 3.70:8080/CSC_JOB2 | !/ResumePrint.jsp        |                     |                         |                     |             | ☆           | Paused | 9: |
| Apps G Google 🗊 USP | S Admin    | Admin Console      | 🚱 Digital 🔞 email.gov.in | 🇣 iLovePDF 🛛 🕅 Vent | iy Campaign 👖 studen    | nt LMS 🔮 Survey     | Support NCS | , ESDP-MSME |        | >> |
|                     |            |                    |                          |                     |                         |                     |             |             |        |    |
|                     |            |                    |                          |                     |                         |                     |             |             |        |    |
|                     |            | ANC                | HAL                      |                     | Email id :<br>gulati.an | :<br>chal@gmail.com |             |             |        |    |
|                     |            | 11110              |                          |                     | Mobile : 9              | 9958050708          |             |             |        |    |
|                     |            |                    |                          |                     |                         |                     |             |             |        |    |
|                     |            | Profile            | null                     |                     |                         |                     |             |             |        |    |
|                     |            |                    |                          |                     |                         |                     |             |             |        |    |
|                     |            | Skills             | Skill                    | Job Role            | Proficiency             | Experience          |             |             |        |    |
|                     |            | ontito             | Skilled                  | Two or Three        | Beginner                | 3-year              |             |             |        |    |
|                     |            |                    |                          | wheeler Mechanic    |                         |                     |             |             |        |    |
|                     |            |                    |                          |                     |                         |                     |             |             |        |    |
|                     |            | Education          | null—null<br>null—null   |                     |                         |                     |             |             |        |    |
|                     |            |                    | null – with aver         | age score null%     |                         |                     |             |             |        |    |
|                     |            |                    |                          |                     |                         |                     |             |             |        |    |
|                     |            | Personal           | Father Name              | : K S G             | alati                   |                     |             |             |        |    |
|                     |            | Informatio         | n Date of Birth          | : 1977-0            | 08-23                   |                     |             |             |        |    |
|                     |            |                    | Gender                   | : Male              |                         |                     |             |             |        |    |
|                     |            |                    | Marital Status           | : marri             | be                      |                     |             |             |        |    |

# **Process manual for Job Provider**

## **Option 1: Steps of Signup through CSC Connect: through VLE**

| 🕙 VLE   DashBoa | ard           | × +             |                  |            |                   |         |               |               |                     |         |                     |              | -        | - o ×               |
|-----------------|---------------|-----------------|------------------|------------|-------------------|---------|---------------|---------------|---------------------|---------|---------------------|--------------|----------|---------------------|
| < → C           | CSCgrami      | nnaukari.in/gn/ | VLEDashboard.jsj | D trans Fr | C                 |         | 1             | The structure |                     |         | T Count D fort      | ☆            | •        | - l 🎯 :             |
| 👥 Apps 🕑 ord    | der 🔨 java    | programs 🕒 d    | rick G Find you  | ar phone 📭 | Dynamically Add o | r 🔝 Dev | elopment Iask | 💐 stagging    | Java Staging        | (e) ept | o 🗴 Connect Kefresh |              |          | Other bookmarks     |
|                 |               |                 |                  |            |                   |         |               |               |                     |         |                     |              |          |                     |
|                 | K             | Total I         | ch Socker        |            | -                 | Tot     | al-Joh Pro    | uidor         | _                   |         | Placed Candid       | tatos        |          | -                   |
| VLE<br>Dashbo   | E<br>oard     | TOLAI J         | OD Seekei        |            |                   | 1018    |               | VICEI         |                     |         | Placeu Canuic       | Jales        |          |                     |
|                 |               | 0               |                  |            |                   | 0       |               |               |                     |         | 0                   |              |          |                     |
| Home            | <             |                 |                  |            |                   |         |               |               |                     |         |                     |              |          |                     |
| G View          |               |                 |                  |            |                   |         |               |               |                     |         |                     |              |          |                     |
| G Add Job Seel  | ker/Provider< |                 |                  |            |                   | Copyri  | ght © 2019 C  | SC Academy A  | All rights reserved | ł.      |                     |              |          |                     |
|                 |               |                 |                  |            |                   |         |               |               |                     |         |                     |              |          |                     |
|                 |               |                 |                  |            |                   |         |               |               |                     |         |                     |              |          |                     |
|                 |               |                 |                  |            |                   |         |               |               |                     |         |                     |              |          |                     |
|                 |               |                 |                  |            |                   |         |               |               |                     |         |                     |              |          |                     |
|                 |               |                 |                  |            |                   |         |               |               |                     |         |                     |              |          |                     |
|                 |               |                 |                  |            |                   |         |               |               |                     |         |                     |              |          |                     |
| <b>ا</b> م      | o <u>≓</u> i  | 🕞 💼             | 🖾 🧿              | <b>2</b>   | e ,               |         | » 🌣           | <b>N 1</b>    | 9                   |         | ^                   | <i>(</i> . 🖿 | d≫ ENG c | 14:02<br>11-04-2020 |

Step 1: VLE will login via CSC Connect and landed over VLE Dashboard.

Step 2: Click on New registration under Add job seeker/provider tab, VLE will redirect to signup page where he can add job seeker or provider.

| 🥥 VLE   DashBoard          | × +                      |                |              |            |                   |               |          |             |                 | - 0         | ×   |
|----------------------------|--------------------------|----------------|--------------|------------|-------------------|---------------|----------|-------------|-----------------|-------------|-----|
| ← → C ① Not secure         | 13.234.253.70:8080/CSC_J | DB2/VLEDashboa | rd.jsp       |            |                   |               |          |             | \$              | Paused      | ) : |
| 🗰 Apps Ġ Google 💋 DSP      | 🔇 Admin 🚺 Admin Consc    | ole 🔇 Digital  | email.gov.in | 🔶 iLovePDF | 👫 Verify Campaign | 👖 student LMS | 🕄 Survey | 🚥 Support 🚽 | NCS 📴 ESDP-MSME |             | *   |
| •                          |                          |                |              |            |                   |               |          |             | <b>.</b>        |             | 3 🗸 |
|                            |                          |                |              | _          |                   |               | _        |             |                 |             |     |
| 500100100013               | Total Job Seek           | er             | -            | Tota       | al Job Provider   |               | -        | Placed      | Candidates      |             |     |
| Dashboard                  | 0                        |                |              | 0          |                   |               |          | 0           |                 |             |     |
| 🖶 Home 🛛 <                 | 3                        |                |              | 0          |                   |               |          | 0           |                 |             |     |
| 🕓 View 🗸                   |                          |                |              |            |                   |               |          |             |                 |             |     |
| G Add Job Seeker/Provider> | New Registration         |                |              |            |                   |               |          |             |                 |             |     |
|                            |                          |                |              |            |                   |               |          |             |                 |             |     |
|                            |                          |                |              |            |                   |               |          |             |                 |             |     |
|                            |                          |                |              |            |                   |               |          |             |                 |             |     |
|                            |                          |                |              |            |                   |               |          |             |                 |             |     |
|                            |                          |                |              |            |                   |               |          |             |                 |             |     |
|                            |                          |                |              |            |                   |               |          |             |                 |             |     |
|                            |                          |                |              |            |                   |               |          |             |                 |             |     |
| ₽ Q Type here to search    |                          | 0 5            |              | <u>a</u>   |                   | <b>X 1</b>    |          |             | へ気をむの           | NG 11:11 AM | B.  |

#### Step 3: Select User Type – Job Provider:

| O Notsecure   13.234.253.708.0800/CSC_JOB2/Signup.jp     O Notsecure   13.234.253.708.0800/CSC_JOB2/Signup.jp     O Notsecure   13.234.253.708.0800/CSC_JOB2/Signup.jp     O I Address Content of the content of the content of | VLE   DashBoard X 🔊 CSC Job Portal                                        | · +              |                               |                       |                   |                   | - 0           | ×                   |
|----------------------------------------------------------------------------------------------------|---------------------------------------------------------------------------|------------------|-------------------------------|-----------------------|-------------------|-------------------|---------------|---------------------|
| Yerry Condensity Condensity Condensi | ← → C ③ Not secure   13.234.253.70:8080/CSC_JOB2/Signup.jr                | p                |                               |                       |                   | \$                | Paused        | ) :                 |
| • 01-43754 Co to Home page                                                                                                    | 🗰 Apps 💪 Google 🖸 DSP 😒 Admin 🚺 Admin Console 🔇 Digitz                    | l @ email.gov.in | 🗣 iLovePDF  👫 Verify Campaign | 👖 student LMS 🚷 Surve | y 🏜 Support 🛶 NCS | ESDP-MSME         |               | »                   |
| Ver Type*   Job Provider   Job Provider   Mobile*   Enter Mobile no.   Send OTP   Co to Home page                                                                                                    | 📞 011-49754975 🛛 🖂 skills@csc.gov.in                                      |                  |                               |                       |                   |                   |               | Î                   |
| Viser Type*   Job Provider   Mobile*   Enter Mobilie no.     Sond OTP                                                                                                    |                                                                           |                  |                               |                       |                   |                   |               |                     |
| Veer Type*   Job Provider   Mobile*   Enter Mobilio no.     Send OTP     Go to Home page                                                                                                    |                                                                           |                  |                               |                       |                   |                   |               |                     |
| Job Provider<br>Mobile*<br>Enter Mobile no.<br>Send OTP<br>Go to Home page                                                                                                    |                                                                           |                  | User Type*                    |                       |                   | _                 |               |                     |
| Mobile*   Enter Mobile no.     Register     Go to Home page                                                                                                    |                                                                           |                  | Job Provider                  |                       |                   | ~                 |               |                     |
| Naukri     Enter Mobile no.     Register     Go to Home page                                                                                                    | Gramin                                                                    |                  | Mobile*                       |                       |                   |                   |               |                     |
| Register     Send OTP       Go to Home page                                                                                                    | Naukri                                                                    |                  | Enter Mobile no.              |                       |                   |                   |               |                     |
| Register     Send OTP       Go to Home page                                                                                                    |                                                                           |                  |                               |                       |                   |                   |               |                     |
| Go to Home page                                                                                                    | Register                                                                  |                  | Send OTP                      |                       |                   |                   |               |                     |
| Go to Home page                                                                                                    | · ·                                                                       |                  |                               |                       |                   |                   |               |                     |
| Go to Home page                                                                                                    |                                                                           |                  |                               |                       |                   |                   |               |                     |
|                                                                                                    | Go to Home page                                                           |                  |                               |                       |                   |                   |               |                     |
|                                                                                                    |                                                                           |                  |                               |                       |                   |                   |               |                     |
|                                                                                                    |                                                                           |                  |                               |                       |                   |                   |               |                     |
|                                                                                                    |                                                                           |                  |                               |                       |                   |                   |               |                     |
|                                                                                                    |                                                                           |                  |                               |                       |                   |                   |               | -1                  |
| Consider 62020 CSC E-Coversance Senders India Limited All Initiated All Initiated All Initiated Black to Top                                                                                                    | Convright 62020 CSC E-Governance Services India Limited All rights reserv |                  | Back to Top                   |                       | Torr              | ne & Conditione I | 4 new notific | cation <del>s</del> |

#### Step 4: Enter mobile number and click on "Send OTP"

| <ul> <li>C ① Not secure   13.234.253.70:8080/CSC_JOB2/Signup.jsp</li> <li>Apps G Google D DSP O Admin  Admin Console O Digital @ email.gov.in O iLovePDF  Vi Verify Campaign II student LMS O Survey II Support I NCS I ESDP-MSME</li> <li>OII-49754975 I skills@csc.gov.in</li> </ul>                                                                                                    |
|----------------------------------------------------------------------------------------------------|
| 👬 Apps G Google 🗊 DSP S Admin 🔥 Admin Console S Digital 💿 email.gov.in 🗣 iLovePDF 👫 Verify Campaign 👖 student LMS S Survey и Support 🛶 NCS 📧 ESDP-MSME 1<br>• 011-49754975 😒 skills@csc.gov.in                                                                                                    |
| € 01F-49754975 Set skills@csc.gov.in                                                                                                    |
|                                                                                                    |
|                                                                                                    |
|                                                                                                    |
| User Type*                                                                                                    |
| Type of User*                                                                                                    |
| Mobile*                                                                                                    |
| Naukri Enter Mobile no.                                                                                                    |
|                                                                                                    |
| Register Send OTP                                                                                                    |
| <b>v</b>                                                                                                    |
|                                                                                                    |
| Go to Home page                                                                                                    |
|                                                                                                    |
|                                                                                                    |
|                                                                                                    |
|                                                                                                    |
| Consident 62020 CSC E-Covernance Sensices India Limited All rights reserved Back to Top Terms & Constitutional Entironal Entirona |

#### Step 5: Enter the OTP and click on "Verify OTP"

| WLE   DashBoard x                                                             |                                                                             | - 0            | ×   |
|-------------------------------------------------------------------------------|-----------------------------------------------------------------------------|----------------|-----|
| ← → C 🔺 Not secure   13.234.253.70:8080/CSC_JOB2/Signup.jsp                   | <b>*</b>                                                                    | Paused         | ) : |
| 👯 Apps G Google 🖸 DSP 🔇 Admin 🚺 Admin Console 🔇 Digital @ email.gov.in 🌾 il   | ovePDF 👫 Verify Campaign 🧾 student LMS 🥥 Survey 🤲 Support 🛶 NCS 📧 ESDP-MSME |                | »   |
| 📞 011-49754975 🔛 skills@csc.gov.in                                            |                                                                             |                | Î   |
|                                                                               |                                                                             |                |     |
|                                                                               | User Type*                                                                  |                |     |
|                                                                               | Job Provider 🗸                                                              |                |     |
| Gramin                                                                        | Mobile*                                                                     |                |     |
| Naukri                                                                        | 9717082408                                                                  |                |     |
| Register                                                                      | Send OTP                                                                    |                |     |
| C C                                                                           | Resend OTP after 80 seconds.<br>Enter OTP*                                  |                |     |
| Go to Home page                                                               | 75322                                                                       |                |     |
|                                                                               | Verify OTP                                                                  |                |     |
|                                                                               |                                                                             |                |     |
|                                                                               |                                                                             |                | a)  |
| Conviciable 62020 CSC E-Governance Services India Limited All rights reserved | Back to Top Terme & Convritione                                             | Privoov Policy | -   |
| 🗄 🔎 Type here to search 🛛 🛛 🗏 🥫 🤤                                             | 44 (k) 📾 🗠 🔛 🔛 🔁 💼                                                          | IG 6/9/2020    | 4   |

Step 6: After successful verification, fill the registration form and click on "Register" button

| 11-49/049/0 S       | skills@csc.gov.in |        |                  |      |      |      |   |
|---------------------|-------------------|--------|------------------|------|------|------|---|
| Contact             | Details           | Email* |                  |      |      |      |   |
| 9717082408          |                   |        |                  |      |      |      |   |
| Employe             | r Dotails         |        |                  |      |      |      |   |
| Name of Organizatio | n Details         |        | Type of Organiza | tion |      |      |   |
|                     |                   |        | Select           |      |      |      | ~ |
| GSTIN               |                   |        | Organization PAN | 1    | <br> | <br> |   |
|                     |                   |        |                  |      |      |      |   |
| Account No.         |                   |        |                  |      |      |      |   |
|                     |                   |        |                  |      |      |      |   |

| 🥑 VLE   Da                        | ashBoard    |             | ×      | ) CSC Job  | Portal      |        | ×        | +               |       |          |         |                 |            |        |            |      |         |       |          |       | -        | ٥      | ×  |
|-----------------------------------|-------------|-------------|--------|------------|-------------|--------|----------|-----------------|-------|----------|---------|-----------------|------------|--------|------------|------|---------|-------|----------|-------|----------|--------|----|
| $\leftrightarrow$ $\rightarrow$ ( | C O N       | lot secure  | 13.234 | .253.70:80 | 080/CSC_JO  | B2/emp | loyerR   | egistration.jsp | 1     |          |         |                 |            |        |            |      |         |       |          | ☆     | <b>%</b> | Paused | :  |
| Apps                              | G Google    | 互 DSP       | 🕄 Adm  | nin 🔼 A    | dmin Consol | e 🕄 (  | Digital  | email.gov.      | .in 🗣 | iLovePDF | CSC     | Verify Campaigr | n 👖 stud   | ent LN | 1S  Survey | y ee | Support | 🧀 NCS | EE ESDP- | MSME  |          |        | ** |
|                                   |             |             |        |            |             |        |          |                 |       |          |         |                 |            |        |            |      |         |       |          |       |          |        | *  |
|                                   |             |             |        |            |             |        |          |                 |       |          |         |                 |            |        |            |      |         |       |          |       |          |        |    |
|                                   | Emp         | loye        | r Ad   | ldre       | SS          |        |          |                 |       |          |         |                 |            |        |            |      |         |       |          |       |          |        |    |
| ,                                 | Address Lin | ne 1*       |        |            |             |        |          | Address Line    | 2*    |          |         |                 |            |        | Pincode*   |      |         |       |          |       |          |        |    |
|                                   |             |             |        |            |             |        |          |                 |       |          |         |                 |            |        |            |      |         |       |          |       |          |        |    |
| L<br>F                            | Post Office | •           |        |            |             |        |          | District*       |       |          |         |                 |            |        | State*     |      |         |       |          |       |          |        |    |
| ſ                                 | 0-11        | D           |        |            |             |        |          |                 |       |          |         |                 |            |        |            |      |         |       |          |       |          |        |    |
|                                   | 2616Ct      | Post Office | )*     |            |             |        | <b>`</b> |                 |       |          |         |                 |            |        |            |      |         |       |          |       |          |        | 1  |
|                                   |             |             | _      |            |             |        |          |                 |       |          |         |                 |            |        |            |      |         |       |          |       |          |        |    |
|                                   | HR D        | )etai       | ls     |            |             |        |          |                 |       |          |         |                 |            |        |            |      |         |       |          |       |          |        |    |
| H                                 | HR Name     |             |        |            |             |        |          |                 |       |          | HR      | email           |            |        |            |      |         |       |          |       |          |        |    |
|                                   |             |             |        |            |             |        |          |                 |       |          |         |                 |            |        |            |      |         |       |          |       |          |        |    |
|                                   | HR Mobile   |             |        |            |             |        |          |                 |       |          | Se      | ctor            |            |        |            |      |         |       |          |       |          |        |    |
| [                                 |             |             |        |            |             |        |          |                 |       |          | <b></b> | Choose Emr      | alover Sec | or     |            |      |         |       |          |       | ~        |        |    |
| l                                 |             |             |        |            |             |        |          |                 |       |          |         | onoose cinq     |            |        |            |      |         |       |          |       |          |        |    |
|                                   | Reę         | gister      |        |            |             |        |          |                 |       |          |         |                 |            |        |            |      |         |       |          |       |          |        |    |
|                                   |             |             |        |            |             |        |          |                 |       |          |         |                 |            |        |            |      |         |       |          |       |          |        |    |
|                                   |             |             |        |            |             |        |          |                 |       |          |         |                 |            |        |            |      |         |       |          |       | 11-2     | 2 AM   | -  |
| A 🕀                               | Type here   | e to search |        |            |             | 0      | Ħ        |                 |       | •        |         | <b>3 9</b>      |            |        |            |      |         | '     |          | )) EN | G 6/9    | 2020   | 4  |

Step 7: After Registration, user will received user id and password and then click on Login button:

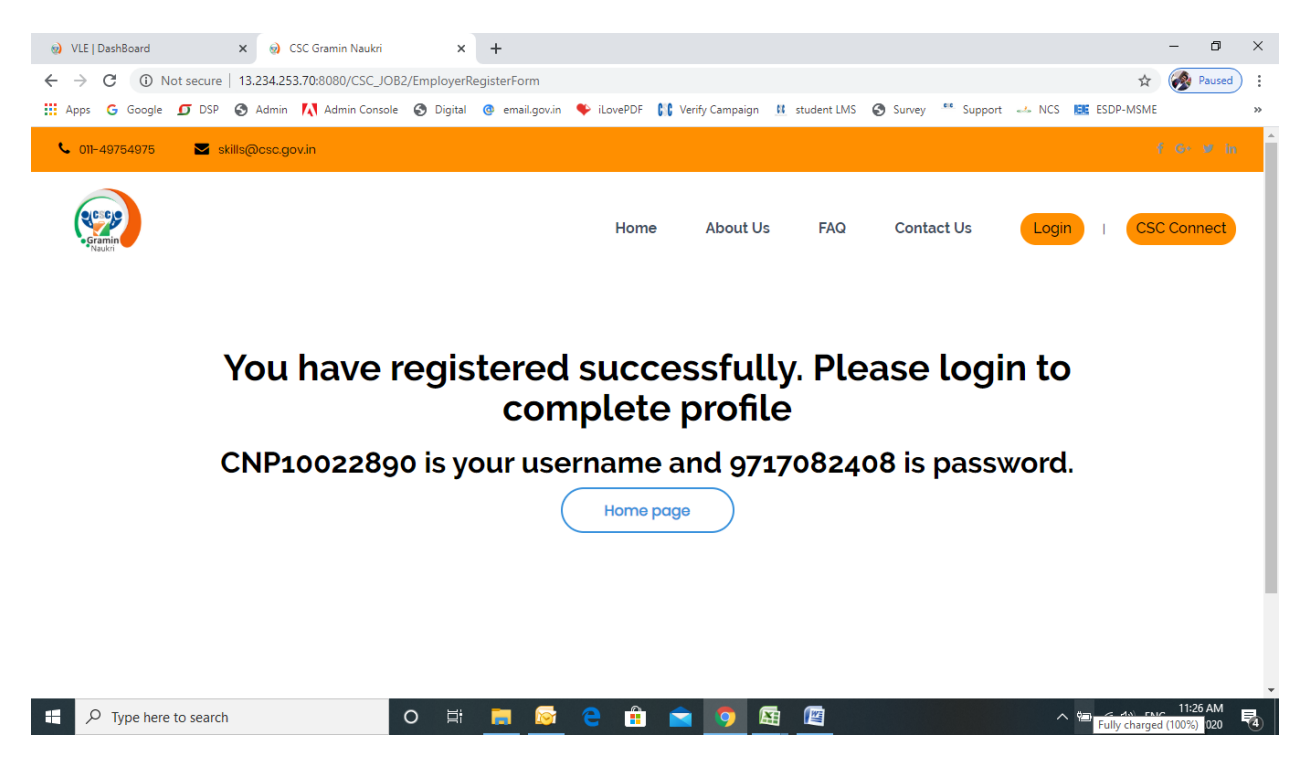

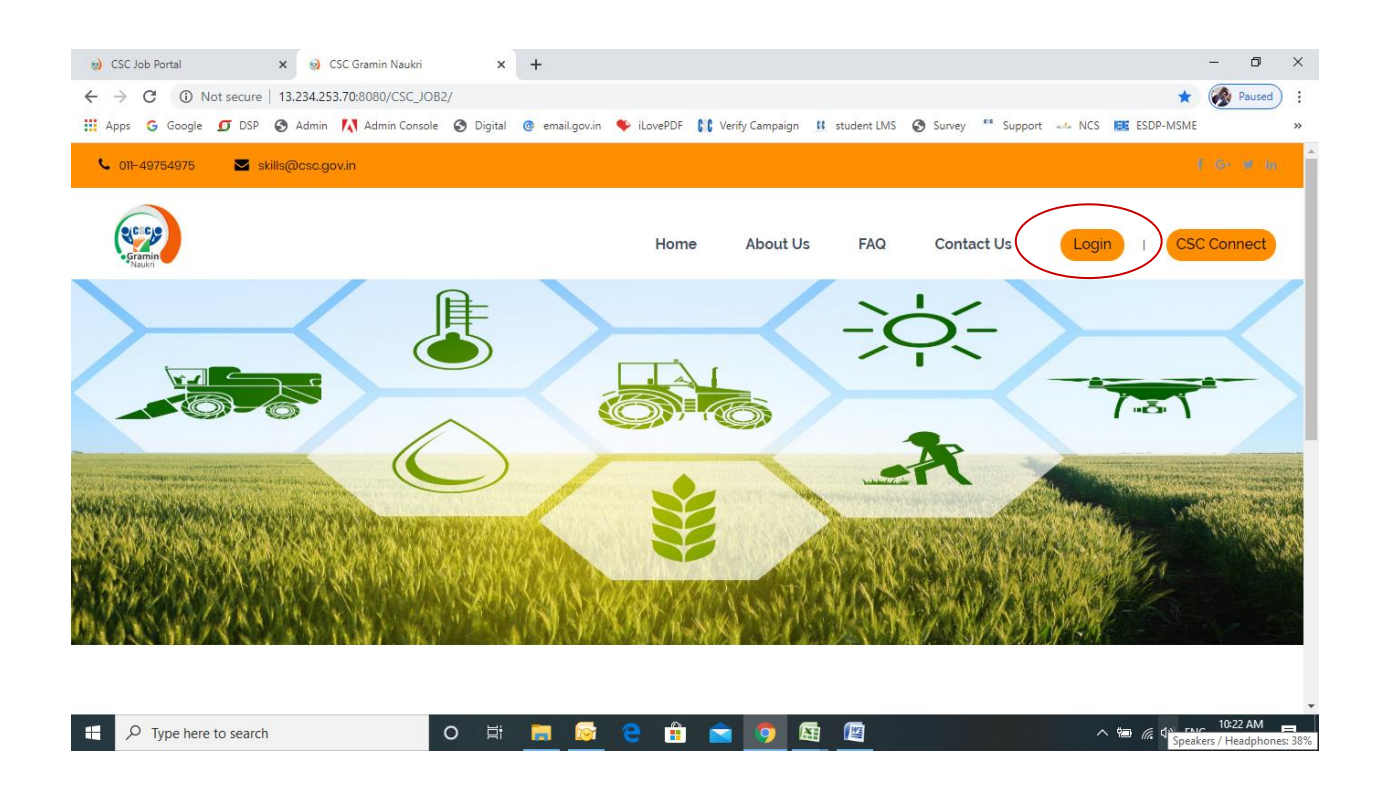

## **After Registration Process**

Step 8: Enter Username, password, Select User Type – Job Provider and click on Login button:

| <ul> <li>OSC Job Portal</li> </ul>               | 🗙 🤢 CSC Gramin Naukri                                                                                                    | × +                    |                                                                                                    |                       |                       |                     | - 0      | ×   |
|--------------------------------------------------|----------------------------------------------------------------------------------------------------|------------------------|----------------------------------------------------------------------------------------------------|-----------------------|-----------------------|---------------------|----------|-----|
| $\leftrightarrow$ $\rightarrow$ C (1) Not secure | 13.234.253.70:8080/CSC_JOB2/                                                                                                    |                        |                                                                                                    |                       |                       | *                   | Paused   | ) : |
| 🗰 Apps 🛛 Google 🗊 DSP                            | 🔇 Admin 🚺 Admin Console 🔇                                                                                                    | Digital 🔮 email.gov.in | n 🌩 iLovePDF 👫 Verify Campaign                                                                       | 👖 student LMS 	 Surve | y 🤲 Support 🞿         | NCS ESDP-MSME       |          | >>  |
| <b>℃</b> 011-49754975 🛛 🖬 sk                     |                                                                                                    |                        |                                                                                                    |                       |                       |                     |          | Î   |
|                                                  | Contraction of the second second se | 1                      | Username<br>Enter email or userna<br>Password<br>Enter password<br>User Type<br>Solect User<br>Login | 3me<br>New L          | Jser<br>got Password? | x)<br>2gin I CSC    | Connect  |     |
|                                                  |                                                                                                    |                        |                                                                                                    |                       |                       |                     |          |     |
|                                                  |                                                                                                    |                        |                                                                                                    |                       |                       |                     |          | -   |
| 🗄 🔎 Type here to search                          | 0                                                                                                    | Hi 肩 🔯                 | 🗧 💼 🚖 🧔 🛽                                                                                            | <b>a</b> ( <b>a</b>   |                       | A Fully charged (10 | 10:49 AM | 5   |

#### Step 9: After login: Click on "Post a Job":

| 🥹 VLE   DashBoard 🗙 🌚 CSC Gramin Naul         | ri 3           | K 🌒 CSC Job    | Portal     | ×         | +           |               |          |         |       |              | -        | - 0        | ×    |
|-----------------------------------------------|----------------|----------------|------------|-----------|-------------|---------------|----------|---------|-------|--------------|----------|------------|------|
| ← → ♂ ③ Not secure   13.234.253.70:8080/CSC   | JOB2/Login     |                |            |           |             |               |          |         |       | ☆            | o- (     | No. Paused | ) :  |
| 🚻 Apps 🕝 Google 🗊 DSP 🔇 Admin 🚺 Admin Co      | isole 🚷 Digiti | al 🔕 email.gov | in 🌩 iLove | PDF 👫 Ver | fy Campaign | 👖 student LMS | Survey   | Support | 🗻 NCS | EE ESDP-N    | VISME    |            | »    |
| 📞 011-49754975 🛛 🖂 Skills@csc.gov.in          |                |                |            |           |             |               |          |         |       | Hi, CNP1002: | 2890     | Logout     | Î    |
| • Gramin<br>Naukri                            |                |                |            |           |             |               |          |         |       |              |          |            |      |
| ABC                                           |                |                |            |           |             |               |          |         |       | Pc           | ost a jo | b          |      |
| 2 13,NAWADA, D. K. Mohan Garden S.O.,WEST DEI | HI,Delhi       | 110059         |            |           |             | 2             | CNP10022 | 890     |       |              |          | •          |      |
| Profile Description                           |                |                |            |           |             |               |          |         |       |              |          |            |      |
|                                               |                |                |            |           |             |               |          |         |       |              |          |            | - 11 |
|                                               |                |                |            |           |             |               |          |         |       |              |          |            | -1   |

Step 10: Fill the Job Details and Click on Post New Job:

| 🥥 VLE   DashBoard 🗙 🥥 CSC Gramin Naukri       | x (a) CSC Job Portal x +                                    |                                                            | - 0                  | ×  |
|-----------------------------------------------|-------------------------------------------------------------|------------------------------------------------------------|----------------------|----|
| ← → C ③ Not secure   13.234.253.70:8080/CSC_J | DB2/EmployerDashboard.jsp                                   | \$                                                         | 🛞 Paused             | ): |
| III Apps G Google 🖸 DSP 🔇 Admin 🚺 Admin Consc | ole 🚱 Digital 💿 email.gov.in ष iLovePDF 👫 Verify Campaign 👔 | 🖞 student LMS 🚱 Survey 🤐 Support 🛶 NCS 📧 ESDP-MSME         |                      | ** |
| Post A Job                                    | Job Details                                                 |                                                            |                      | •  |
| Job List                                      | Job Title*                                                  | Job Category*                                              | ~                    |    |
|                                               | Job Type* 🗸                                                 | Salary Offered*                                            | ~                    |    |
|                                               | Year of Experience* (in years)                              | Education Level*                                           | ~                    |    |
|                                               | Number of Vacancies                                         | Mobile*                                                    |                      | 1  |
|                                               | Full-address*                                               | Pincode*                                                   |                      | 1  |
|                                               | Post Office*                                                | District*                                                  |                      |    |
|                                               | State*                                                      |                                                            |                      |    |
|                                               | Post new Job                                                | (All fields marked with an * are mo                        | ndatory)             |    |
| H D Type here to search                       | o # 💻 🔯 e 🔒 🖻 🧕                                             | 「「「」<br>「「」<br>「」<br>「」<br>「」<br>「」<br>「」<br>「」<br>「」<br>「 | 11:44 AM<br>6/9/2020 | ₹4 |

| (e) VLE   DashBoard 🗙 (e)      | CSC Gramin Naukri 🗙 😧 CSC Job Port       | tal × +                        |                                  |                     | - 0      | ×   |
|--------------------------------|------------------------------------------|--------------------------------|----------------------------------|---------------------|----------|-----|
| ← → C ③ Not secure   13.234.25 | 3.70:8080/CSC_JOB2/EmployerJobList.jsp   |                                |                                  | \$                  | Paused   | ) : |
| 🔢 Apps 💪 Google 互 DSP 🔇 Admin  | 💦 Admin Console 📀 Digital 🎯 email.gov.in | 🌩 iLovePDF 🛛 👫 Verify Campaign | 👖 student LMS 🕥 Survey 🤲 Support | t 📣 NCS 📴 ESDP-MSME |          | >>  |
| Naukri                         |                                          |                                |                                  |                     |          |     |
|                                |                                          |                                |                                  |                     |          |     |
| ABC                            |                                          |                                |                                  | User Dasht          | board    |     |
| <b>—</b>                       |                                          |                                |                                  |                     |          |     |
|                                |                                          |                                |                                  |                     |          |     |
|                                |                                          |                                |                                  |                     |          |     |
|                                |                                          |                                |                                  |                     |          |     |
| 13 NAWADA, D. K. Mohan Garder  | n S.O. WEST DELHI Delhi 🥥 110059         |                                | CNP10022890                      |                     |          |     |
| •                              | -                                        |                                |                                  |                     |          |     |
|                                |                                          |                                |                                  |                     |          |     |
|                                |                                          |                                |                                  |                     |          |     |
|                                | lob List                                 |                                |                                  |                     |          |     |
|                                |                                          |                                |                                  |                     |          |     |
| Post A Job                     |                                          |                                |                                  |                     |          |     |
|                                |                                          |                                |                                  |                     |          |     |
| Job List                       | Description in the                       |                                |                                  |                     |          |     |
|                                | Recent Jobs                              |                                |                                  |                     |          |     |
|                                |                                          |                                |                                  |                     |          |     |
|                                | Job Title Type S                         | Salary offered Location        |                                  | Vacancies Posted On | -00      |     |
|                                | Manager Tull-type a                      | D. K. MOHAH C                  | JUIGEN 3.0, WEST DELEN           | / 2020-00-          | 00       |     |
|                                |                                          |                                |                                  |                     |          |     |
|                                |                                          |                                |                                  |                     |          |     |
| P Type here to search          | 0 🗄 🥅 🔯                                  | 2 🔒 🚖 👩 👔                      |                                  |                     | II:44 AM | 艮   |
|                                |                                          |                                |                                  |                     | 6/9/2020 | ्त  |

Step 11: Job Provider can see the Jobs in Job List tab:

User has to provide unique mobile for the registration.

#### **Option 2: Steps for Direct Login:**

#### Step 1: Click on login button:

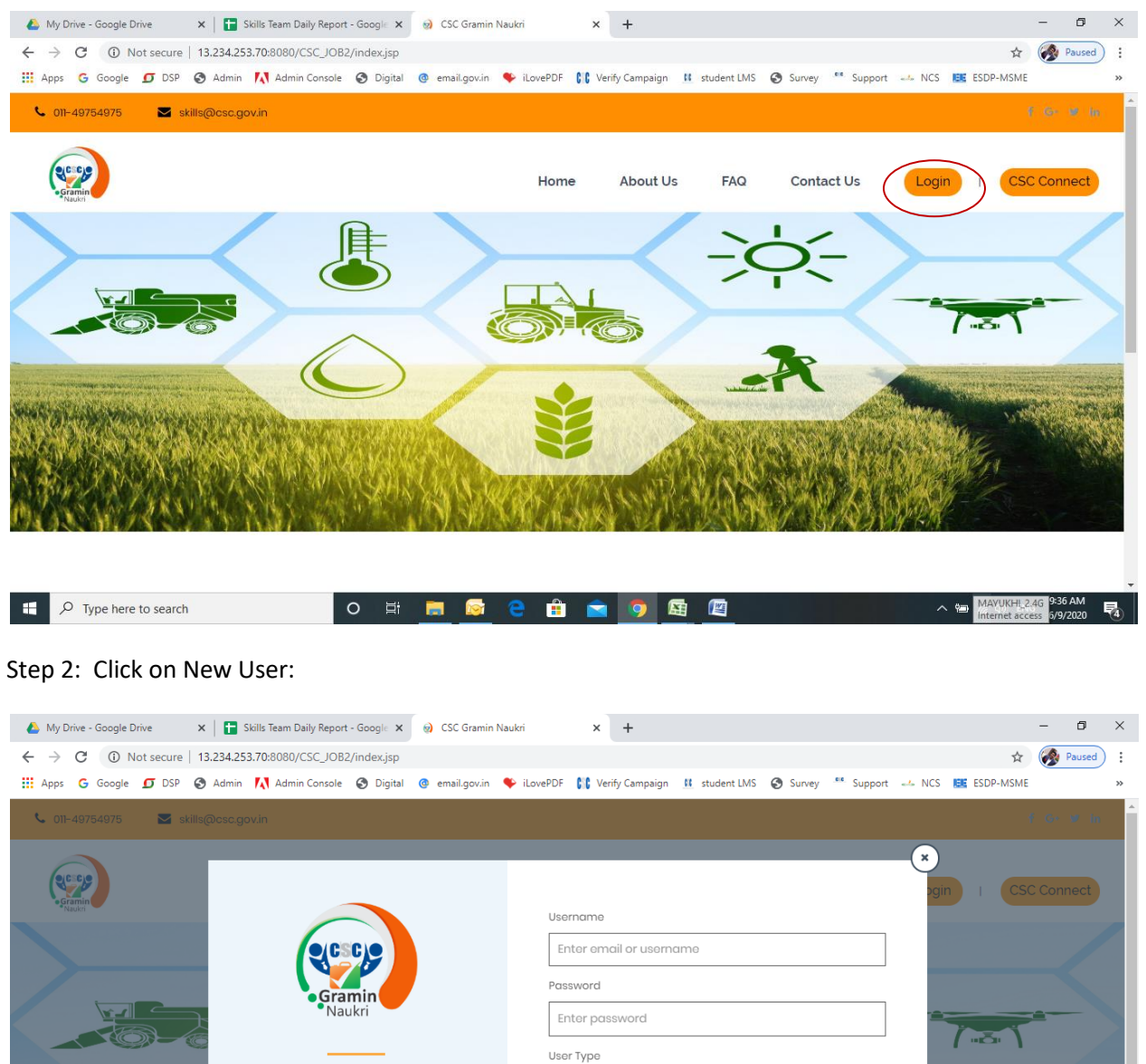

閐

#### Step 3: Select User Type – Job Provider:

| O Notsecure   13.234.253.708.0800/CSC_JOB2/Signup.jp     O Notsecure   13.234.253.708.0800/CSC_JOB2/Signup.jp     O Notsecure   13.234.253.708.0800/CSC_JOB2/Signup.jp     O I Address Content of the content of the content of | VLE   DashBoard X 🔊 CSC Job Portal                                        | · +              |                               |                       |                   |                   | - 0           | ×                   |
|----------------------------------------------------------------------------------------------------|---------------------------------------------------------------------------|------------------|-------------------------------|-----------------------|-------------------|-------------------|---------------|---------------------|
| Yerry Condensity Condensity Condensi | ← → C ③ Not secure   13.234.253.70:8080/CSC_JOB2/Signup.jr                | p                |                               |                       |                   | ☆                 | Paused        | ) :                 |
| • 01-43754 Co to Home page                                                                                                    | 🗰 Apps 💪 Google 🖸 DSP 😒 Admin 🚺 Admin Console 🔇 Digitz                    | l @ email.gov.in | 🗣 iLovePDF  👫 Verify Campaign | 👖 student LMS 🚷 Surve | y 🏜 Support 🛶 NCS | ESDP-MSME         |               | »                   |
| Ver Type*   Job Provider   Job Provider   Mobile*   Enter Mobile no.   Send OTP   Co to Home page                                                                                                    | 📞 011-49754975 🛛 🖂 skills@csc.gov.in                                      |                  |                               |                       |                   |                   |               | Î                   |
| Viser Type*   Job Provider   Mobile*   Enter Mobilie no.     Sond OTP                                                                                                    |                                                                           |                  |                               |                       |                   |                   |               |                     |
| Veer Type*   Job Provider   Mobile*   Enter Mobilio no.     Send OTP     Go to Home page                                                                                                    |                                                                           |                  |                               |                       |                   |                   |               |                     |
| Job Provider<br>Mobile*<br>Enter Mobile no.<br>Send OTP<br>Go to Home page                                                                                                    |                                                                           |                  | User Type*                    |                       |                   | _                 |               |                     |
| Mobile*   Enter Mobile no.     Register     Go to Home page                                                                                                    |                                                                           |                  | Job Provider                  |                       |                   | ~                 |               |                     |
| Naukri     Enter Mobile no.     Register     Go to Home page                                                                                                    | Gramin                                                                    |                  | Mobile*                       |                       |                   |                   |               |                     |
| Register     Send OTP       Go to Home page                                                                                                    | Naukri                                                                    |                  | Enter Mobile no.              |                       |                   |                   |               |                     |
| Register     Send OTP       Go to Home page                                                                                                    |                                                                           |                  |                               |                       |                   |                   |               |                     |
| Go to Home page                                                                                                    | Register                                                                  |                  | Send OTP                      |                       |                   |                   |               |                     |
| Go to Home page                                                                                                    | · ·                                                                       |                  |                               |                       |                   |                   |               |                     |
| Go to Home page                                                                                                    |                                                                           |                  |                               |                       |                   |                   |               |                     |
|                                                                                                    | Go to Home page                                                           |                  |                               |                       |                   |                   |               |                     |
|                                                                                                    |                                                                           |                  |                               |                       |                   |                   |               |                     |
|                                                                                                    |                                                                           |                  |                               |                       |                   |                   |               |                     |
|                                                                                                    |                                                                           |                  |                               |                       |                   |                   |               |                     |
|                                                                                                    |                                                                           |                  |                               |                       |                   |                   |               | -1                  |
| Consider 62020 CSC E-Coversance Senders India Limited All Initiated All Initiated All Initiated Black to Top                                                                                                    | Convright 62020 CSC E-Governance Services India Limited All rights reserv |                  | Back to Top                   |                       | Torr              | ne & Conditione I | 4 new notific | cation <del>s</del> |

#### Step 4: Enter mobile number and click on "Send OTP"

| 🝐 My Drive - Google Drive x 🗈 Skills Team Daily Report - Google x 😥 CSC Job Portal x +                                                                | -    | ٥      | × |
|----------------------------------------------------------------------------------------------------|------|--------|---|
| ← → C (1) Not secure   13.234.253.70:8080/CSC_JOB2/Signup.jsp                                                                                         |      | Paused | : |
| 🗰 Apps Ġ Google 🖸 DSP 🔇 Admin 🚺 Admin Console 🔇 Digital 🕲 email.gov.in 🍫 iLovePDF 🚺 Verify Campaign 👖 student LMS 🔇 Survey 🧮 Support 🛶 NCS 📧 ESDP-MSM | E    |        | » |
| 📞 011-49754975 🛛 🔤 skills@csc.gov.in                                                                                                    |      |        | Î |
|                                                                                                    |      |        |   |
|                                                                                                    |      |        |   |
| User Type*                                                                                                    |      |        |   |
| Type of User*                                                                                                    |      |        |   |
| Gramin Mobile*                                                                                                    |      |        |   |
| Naukri Enter Mobile no.                                                                                                    |      |        |   |
|                                                                                                    |      |        |   |
| Register Send OTP                                                                                                    |      |        |   |
|                                                                                                    |      |        |   |
|                                                                                                    |      |        |   |
| Go to Home page                                                                                                    |      |        |   |
|                                                                                                    |      |        |   |
|                                                                                                    |      |        |   |
|                                                                                                    |      |        |   |
|                                                                                                    |      |        |   |
| Consultable 2020 CSC E- Causerpance Sendices India Limited di rinkite resenuer Bock to Top Tarme & Constition                                         | NG S | 07 AM  |   |

#### Step 5: Enter the OTP and click on "Verify OTP"

| WLE   DashBoard x                                                             |                                                                             | - 0            | ×   |
|-------------------------------------------------------------------------------|-----------------------------------------------------------------------------|----------------|-----|
| ← → C 🔺 Not secure   13.234.253.70:8080/CSC_JOB2/Signup.jsp                   | <b>*</b>                                                                    | Paused         | ) : |
| 👯 Apps G Google 🖸 DSP 🔇 Admin 🚺 Admin Console 🔇 Digital @ email.gov.in 🌾 il   | ovePDF 👫 Verify Campaign 🧾 student LMS 🥥 Survey 🤲 Support 🛶 NCS 📧 ESDP-MSME |                | »   |
| 📞 011-49754975 🔛 skills@csc.gov.in                                            |                                                                             |                | Î   |
|                                                                               |                                                                             |                |     |
|                                                                               | User Type*                                                                  |                |     |
|                                                                               | Job Provider 🗸                                                              |                |     |
| Gramin                                                                        | Mobile*                                                                     |                |     |
| Naukri                                                                        | 9717082408                                                                  |                |     |
| Register                                                                      | Send OTP                                                                    |                |     |
| C C                                                                           | Resend OTP after 80 seconds.<br>Enter OTP*                                  |                |     |
| Go to Home page                                                               | 75322                                                                       |                |     |
|                                                                               | Verify OTP                                                                  |                |     |
|                                                                               |                                                                             |                |     |
|                                                                               |                                                                             |                | a)  |
| Conviciable 62020 CSC E-Governance Services India Limited All rights reserved | Back to Top Terme & Convritione                                             | Privoov Policy | -   |
| 🗄 🔎 Type here to search 🛛 🛛 🗏 🥫 🤤                                             | 4 (k) 🖬 🗠 🔽 🛄 🔛 🔍 🔁 💼                                                       | IG 6/9/2020    | 4   |

Step 6: After successful verification, fill the registration form and click on "Register" button

| 011-49754975 🖂 skills | ଭିଟ୍ଟେ.gov.in |        |                      |      |  |  |   |
|-----------------------|---------------|--------|----------------------|------|--|--|---|
|                       | etails        | Fmail* |                      |      |  |  |   |
| 9717082408            |               |        |                      |      |  |  |   |
| Name of Organization  |               | <br>   | Type of Organizat    | tion |  |  | ~ |
| GSTIN                 |               |        | <br>Organization PAN |      |  |  |   |
|                       |               |        |                      |      |  |  |   |
| Account No.           |               |        |                      |      |  |  |   |

| 🥑 VLE   Da                        | ashBoard    |             | ×      | ) CSC Job  | Portal      |        | ×        | +               |       |          |         |                 |            |        |            |      |         |       |          |       | -        | ٥      | ×  |
|-----------------------------------|-------------|-------------|--------|------------|-------------|--------|----------|-----------------|-------|----------|---------|-----------------|------------|--------|------------|------|---------|-------|----------|-------|----------|--------|----|
| $\leftrightarrow$ $\rightarrow$ ( | C O N       | lot secure  | 13.234 | .253.70:80 | 080/CSC_JO  | B2/emp | loyerR   | egistration.jsp | 1     |          |         |                 |            |        |            |      |         |       |          | ☆     | <b>%</b> | Paused | :  |
| Apps                              | G Google    | 互 DSP       | 🕄 Adm  | nin 🔼 A    | dmin Consol | e 🕄 (  | Digital  | email.gov.      | .in 🗣 | iLovePDF | CSC     | Verify Campaigr | n 👖 stud   | ent LN | 1S  Survey | y ee | Support | 🧀 NCS | EE ESDP- | MSME  |          |        | ** |
|                                   |             |             |        |            |             |        |          |                 |       |          |         |                 |            |        |            |      |         |       |          |       |          |        | *  |
|                                   |             |             |        |            |             |        |          |                 |       |          |         |                 |            |        |            |      |         |       |          |       |          |        |    |
|                                   | Emp         | loye        | r Ad   | ldre       | SS          |        |          |                 |       |          |         |                 |            |        |            |      |         |       |          |       |          |        |    |
| ,                                 | Address Lin | ne 1*       |        |            |             |        |          | Address Line    | 2*    |          |         |                 |            |        | Pincode*   |      |         |       |          |       |          |        |    |
|                                   |             |             |        |            |             |        |          |                 |       |          |         |                 |            |        |            |      |         |       |          |       |          |        |    |
| L<br>F                            | Post Office | •           |        |            |             |        |          | District*       |       |          |         |                 |            |        | State*     |      |         |       |          |       |          |        |    |
| ſ                                 | 0-11        | D           |        |            |             |        |          |                 |       |          |         |                 |            |        |            |      |         |       |          |       |          |        |    |
|                                   | 2616Ct      | Post Office | )*     |            |             |        | <b>`</b> |                 |       |          |         |                 |            |        |            |      |         |       |          |       |          |        | 1  |
|                                   |             |             | _      |            |             |        |          |                 |       |          |         |                 |            |        |            |      |         |       |          |       |          |        |    |
|                                   | HR D        | )etai       | ls     |            |             |        |          |                 |       |          |         |                 |            |        |            |      |         |       |          |       |          |        |    |
| H                                 | HR Name     |             |        |            |             |        |          |                 |       |          | HR      | email           |            |        |            |      |         |       |          |       |          |        |    |
|                                   |             |             |        |            |             |        |          |                 |       |          |         |                 |            |        |            |      |         |       |          |       |          |        |    |
|                                   | HR Mobile   |             |        |            |             |        |          |                 |       |          | Se      | ctor            |            |        |            |      |         |       |          |       |          |        |    |
| [                                 |             |             |        |            |             |        |          |                 |       |          | <b></b> | Choose Emr      | alover Sec | or     |            |      |         |       |          |       | ~        |        |    |
| l                                 |             |             |        |            |             |        |          |                 |       |          |         | onoose cinq     |            |        |            |      |         |       |          |       |          |        |    |
|                                   | Reę         | gister      |        |            |             |        |          |                 |       |          |         |                 |            |        |            |      |         |       |          |       |          |        |    |
|                                   |             |             |        |            |             |        |          |                 |       |          |         |                 |            |        |            |      |         |       |          |       |          |        |    |
|                                   |             |             |        |            |             |        |          |                 |       |          |         |                 |            |        |            |      |         |       |          |       | 11-2     | 2 AM   | -  |
| A 🕀                               | Type here   | e to search |        |            |             | 0      | Ħ        |                 |       | •        |         | <b>2 9</b>      |            |        |            |      |         | '     |          | )) EN | G 6/9    | 2020   | 4  |

Step 7: After Registration, user will received user id and password and then click on Login button:

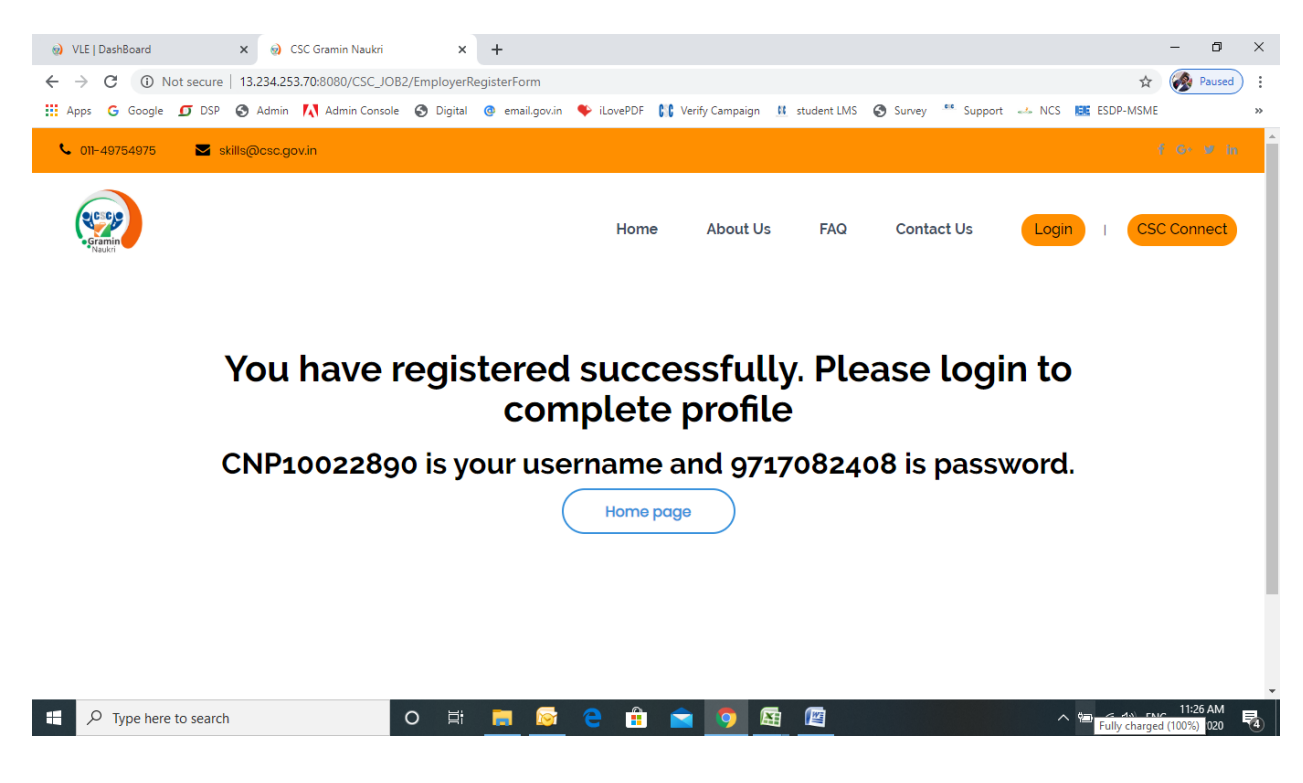

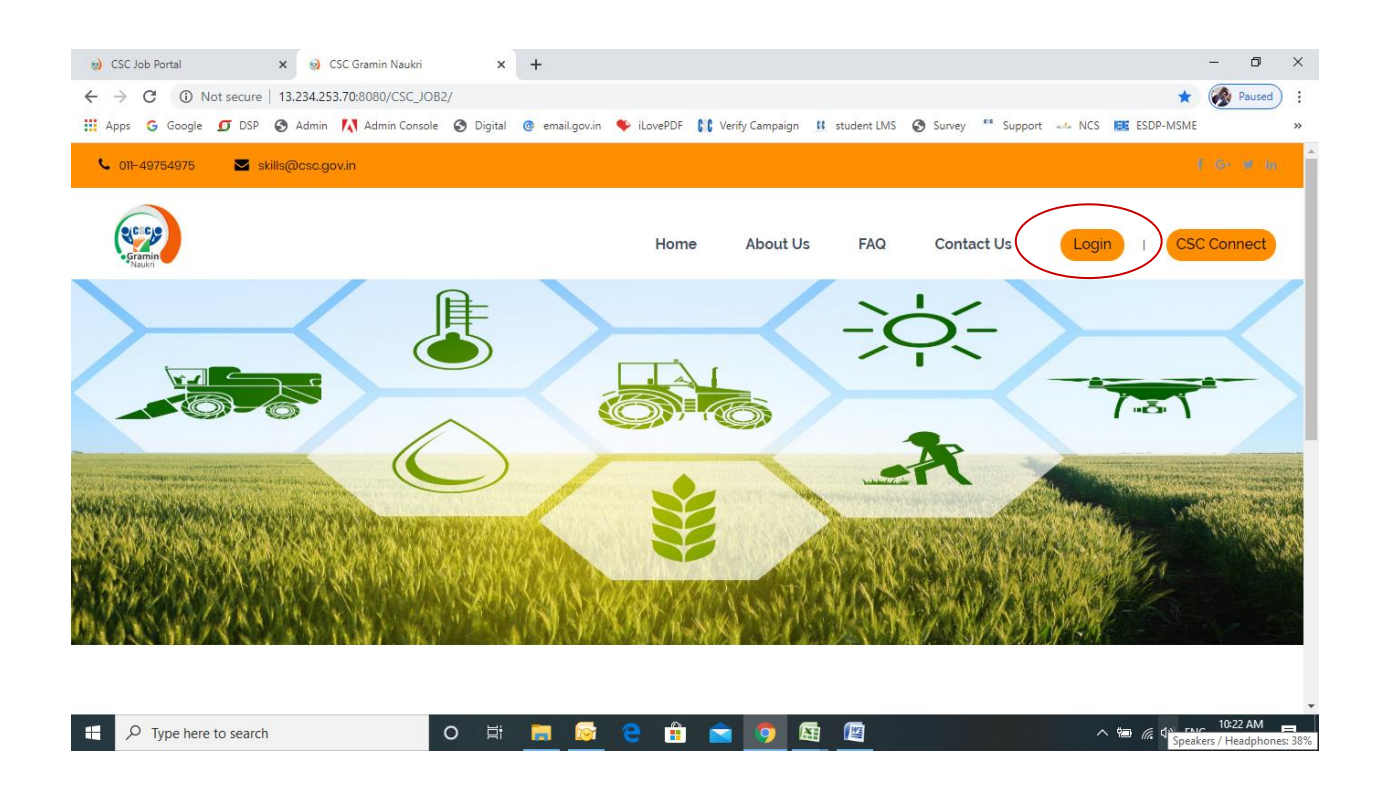

Step 8: Enter Username, password, Select User Type – Job Provider and click on Login button:

| (a) CSC Job Portal x (b) CSC Gramin Naukri x +                         | - o ×                                                                               |
|------------------------------------------------------------------------|-------------------------------------------------------------------------------------|
| ← → C ① Not secure   13.234.253.70:8080/CSC_JOB2/                      | 🖈 🐼 Paused 🗄                                                                        |
| 🔢 Apps 💪 Google 互 DSP 🔇 Admin 🚺 Admin Console 🔇 Digital 🕲 email.gov.in | 🍫 iLovePDF 👫 Verify Campaign 👖 student LMS 📀 Survey 🧮 Support 🛶 NCS 📧 ESDP-MSME 🛛 👋 |
| 🌜 011-49754975 🛛 🖉 skills@csc.gov.in                                   | € 6+ ≇ in                                                                           |
| ec co<br>strant                                                        | ygin I CSC Connect                                                                  |
| e/C°C)e                                                                | Enter email or username                                                             |
| Gramin                                                                 | Password                                                                            |
| Naukri                                                                 | Enter password                                                                      |
|                                                                        | User Type                                                                           |
| Login                                                                  | Select User 🗸                                                                       |
|                                                                        | Login New User<br>Forgot Password?                                                  |
|                                                                        | C 🔒 🖻 🧿 📓 🖉                                                                         |

#### Step 9: After login: Click on "Post a Job":

| 🥹 VLE   DashBoard 🗙 🌚 CSC Gramin Naul         | ri 3           | K 🌒 CSC Job    | Portal     | ×         | +           |               |          |         |       |              | -        | - 0        | ×    |
|-----------------------------------------------|----------------|----------------|------------|-----------|-------------|---------------|----------|---------|-------|--------------|----------|------------|------|
| ← → ♂ ③ Not secure   13.234.253.70:8080/CSC   | JOB2/Login     |                |            |           |             |               |          |         |       | ☆            | o- (     | No. Paused | ) :  |
| 🚻 Apps 🕝 Google 🗊 DSP 🔇 Admin 🚺 Admin Co      | isole 🚷 Digiti | al 🔕 email.gov | in 🗣 iLove | PDF 👫 Ver | fy Campaign | 👖 student LMS | Survey   | Support | 🗻 NCS | EE ESDP-N    | VISME    |            | »    |
| 📞 011-49754975 🛛 🖂 Skills@csc.gov.in          |                |                |            |           |             |               |          |         |       | Hi, CNP1002: | 2890     | Logout     | Î    |
| • Gramin<br>Naukri                            |                |                |            |           |             |               |          |         |       |              |          |            |      |
| ABC                                           |                |                |            |           |             |               |          |         |       | Pc           | ost a jo | b          |      |
| 2 13,NAWADA, D. K. Mohan Garden S.O.,WEST DEI | HI,Delhi       | 110059         |            |           |             | 2             | CNP10022 | 890     |       |              |          | •          |      |
| Profile Description                           |                |                |            |           |             |               |          |         |       |              |          |            |      |
|                                               |                |                |            |           |             |               |          |         |       |              |          |            | - 11 |
|                                               |                |                |            |           |             |               |          |         |       |              |          |            | -1   |

Step 10: Fill the Job Details and Click on Post New Job:

| 🥥 VLE   DashBoard 🗙 🥥 CSC Gramin Naukri       | x (a) CSC Job Portal x +                                    |                                                            | - 0                  | ×  |
|-----------------------------------------------|-------------------------------------------------------------|------------------------------------------------------------|----------------------|----|
| ← → C ③ Not secure   13.234.253.70:8080/CSC_J | DB2/EmployerDashboard.jsp                                   | \$                                                         | 🛞 Paused             | ): |
| III Apps G Google 🖸 DSP 🔇 Admin 🚺 Admin Consc | ole 🚱 Digital 💿 email.gov.in ष iLovePDF 👫 Verify Campaign 👔 | 🖞 student LMS 🚱 Survey 🤐 Support 🛶 NCS 📧 ESDP-MSME         |                      | ** |
| Post A Job                                    | Job Details                                                 |                                                            |                      | •  |
| Job List                                      | Job Title*                                                  | Job Category*                                              | ~                    |    |
|                                               | Job Type* 🗸                                                 | Salary Offered*                                            | ~                    |    |
|                                               | Year of Experience* (in years)                              | Education Level*                                           | ~                    |    |
|                                               | Number of Vacancies                                         | Mobile*                                                    |                      | 1  |
|                                               | Full-address*                                               | Pincode*                                                   |                      | 1  |
|                                               | Post Office*                                                | District*                                                  |                      |    |
|                                               | State*                                                      |                                                            |                      |    |
|                                               | Post new Job                                                | (All fields marked with an * are mo                        | ndatory)             |    |
| H D Type here to search                       | o # 💻 🔯 e 🔒 🖻 🧕                                             | 「「「」<br>「「」<br>「」<br>「」<br>「」<br>「」<br>「」<br>「」<br>「」<br>「 | 11:44 AM<br>6/9/2020 | ₹4 |

| W LE   DashBoard     x     w) CSC Gramin Naukri     x     w) CSC Jack       - → C     ① Not secure     13.234.253.70:8080/CSC_JOB2/Employer/oblist.jsp       : Apps     G Google     ① DSP     Admin       · Naukri     · Naukri     · Naukri     · Naukri | ov.in 🌩 iLovePDF | × +               | 👖 student LMS  | Survey    | ee Support  | NCS         | ☆<br>E ESDP-MSME<br>User Dashb | - D<br>Pauser |
|----------------------------------------------------------------------------------------------------|------------------|-------------------|----------------|-----------|-------------|-------------|--------------------------------|---------------|
| C ① Not secure   13.234.253.70:8080/CSC_JOB2/EmployerJobList.jsp  Apps G Google D DSP ③ Admin 1 Admin Console ③ Digital ④ email.g  Naukri  ABC                                                                                                    | ov.in 🗣 iLovePDF | C Verify Campaign | R student LMS  | Survey    | ee. Support | → NCS       | ☆<br>ESDP-MSME<br>User Dashb   | Pausee        |
| ABC                                                                                                    | ov.in 🗣 iLovePDF | C Verify Campaign | 11 student LMS | Survey    | ee Support  | -> NCS      | ESDP-MSME                      | oard          |
| ABC                                                                                                    |                  |                   |                |           |             | $\subset$   | User Dashb                     | oard          |
| ABC                                                                                                    |                  |                   |                |           |             | $\subset$   | User Dashb                     | oard          |
| ABC                                                                                                    |                  |                   |                |           |             | $\bigcirc$  | User Dashb                     | oard          |
|                                                                                                    |                  |                   |                |           |             | $\subseteq$ | USEI DUSIE                     |               |
|                                                                                                    |                  |                   |                |           |             |             |                                |               |
|                                                                                                    |                  |                   |                |           |             |             |                                |               |
|                                                                                                    |                  |                   |                |           |             |             |                                |               |
|                                                                                                    |                  |                   |                |           |             |             |                                |               |
|                                                                                                    |                  |                   |                |           |             |             |                                |               |
| 13,NAWADA, D. K. Mohan Garden S.O ,WEST DELHI,Delhi                                                                                                    |                  |                   | $\sim$         | CNP100228 | 90          |             |                                |               |
|                                                                                                    |                  |                   |                |           |             |             |                                |               |
|                                                                                                    |                  |                   |                |           |             |             |                                |               |
|                                                                                                    |                  |                   |                |           |             |             |                                |               |
| Job List                                                                                                    |                  |                   |                |           |             |             |                                |               |
|                                                                                                    |                  |                   |                |           |             |             |                                |               |
| Post A Job                                                                                                    |                  |                   |                |           |             |             |                                |               |
|                                                                                                    |                  |                   |                |           |             |             |                                |               |
| Job List                                                                                                    |                  |                   |                |           |             |             |                                |               |
| Recent Jobs                                                                                                    |                  |                   |                |           |             |             |                                |               |
|                                                                                                    |                  |                   |                |           |             |             |                                |               |
| Job Title Type                                                                                                    | Salary offered   | Location          |                |           |             | Vacancies   | Posted On                      |               |
| Manager full-type                                                                                                    | 5000-10000       | D. K. Mohan G     | Garden S.O , W | EST DELHI | -           | 7           | 2020-06-                       | 09            |
|                                                                                                    |                  |                   |                |           |             |             |                                |               |
|                                                                                                    |                  |                   |                |           |             |             |                                |               |
|                                                                                                    |                  |                   |                |           |             |             |                                |               |
| 🔎 Type here to search 🛛 🛛 🛱 🦷                                                                                                    | 🗟 🧧 🔒            | 1                 | XI 🕅           |           |             | ~           | 🖮 <i>(ແ</i> ሷ») EN(            | 11:44 AM      |

Step 11: Job Provider can see the Jobs in Job List tab:

User has to provide unique mobile for the registration.

# **VLE Dashboard**

View summary for individual job seeker and provider. Search for job seeker / provider. Email and mobile of job seeker /provider will be given to VLE for searching Job seeker/provider in his location.

| 😡 CSC Gramin Naukri                              | 🗙 🤢 VLE   DashBo    | pard >                | +                |            |                   |               |          |                 |                    | - 0                 | ×    |
|--------------------------------------------------|---------------------|-----------------------|------------------|------------|-------------------|---------------|----------|-----------------|--------------------|---------------------|------|
| $\leftrightarrow$ $\rightarrow$ C (i) Not secure | 13.234.253.70:8080/ | /CSC_JOB2/VLEDash     | ooard.jsp        |            |                   |               |          |                 | \$                 | Paused              | ) :  |
| 🚻 Apps 🕒 Google 🗾 DSP                            | 🔇 Admin   Admi      | in Console 🛭 🕄 Digita | l 🔮 email.gov.in | 🔶 iLovePDF | C Verify Campaign | 🔢 student LMS | 🕙 Survey | 🚥 Support 🐭 NCS | ESDP-MSME          |                     | **   |
|                                                  |                     |                       |                  |            |                   |               |          |                 | <u>-</u> 50        | 001001000           | 13 🔫 |
| 500100100013                                     | Total Job S         | Seeker                | -                | Tota       | al Job Provider   |               | -        | Placed Can      | didates            |                     |      |
| Dashboard<br># Home <                            | 3                   |                       |                  | 0          |                   |               |          | 0               |                    |                     |      |
| ♦ View >                                         | Search Job Provider |                       |                  |            |                   |               |          |                 |                    |                     |      |
| Add Job Seeker/Provider                          | Search Job Seeker   |                       |                  |            |                   |               |          |                 |                    |                     |      |
|                                                  |                     | -                     |                  |            |                   |               |          |                 |                    |                     |      |
|                                                  |                     |                       |                  |            |                   |               |          |                 |                    |                     |      |
|                                                  |                     |                       |                  |            |                   |               |          |                 |                    |                     |      |
|                                                  |                     |                       |                  |            |                   |               |          |                 |                    |                     |      |
|                                                  |                     |                       |                  |            |                   |               |          |                 |                    |                     |      |
|                                                  |                     |                       |                  |            |                   |               |          |                 |                    |                     |      |
|                                                  |                     |                       |                  |            |                   |               |          |                 |                    |                     |      |
|                                                  |                     |                       |                  |            |                   |               |          |                 |                    |                     |      |
| 13.234.253.70:8080/CSC_JOB2/VLEDasht             | board.jsp#          |                       |                  |            |                   |               |          |                 |                    |                     |      |
| 🗄 🔎 Type here to search                          |                     | o et                  | 📄 🕞              | e 🔒        | i 💼 🧔 🛽           | XI 🕅          |          |                 | へ 🗐 <i>候</i> 🕼 ENG | G 11:54 AM 6/9/2020 | -    |

#### • Search for Job Provider

| 😡 CSC Gramin Naukri         | 🗙 🥥 VLE   DashBoard       | × +                       |                                    |                                 | - ø ×                      |
|-----------------------------|---------------------------|---------------------------|------------------------------------|---------------------------------|----------------------------|
| ← → C (1) Not secure        | 13.234.253.70:8080/CSC_JO | 82/SerachJobProvider.jsp  |                                    |                                 | 🖈 🐼 Paused                 |
| 🔛 Apps 🔓 Google 🗊 DSP       | 🔇 Admin 🔣 Admin Console   | e 🚱 Digital 🔞 email.gov.i | n 🏾 牧 iLovePDF 🛛 🕻 Verify Campaign | 👖 student LMS 🔇 Survey 🌁 Suppor | t 📣 NCS 📴 ESDP-MSME 🛛 »    |
| •                           |                           |                           |                                    |                                 | 🐣 11111111111 <del>-</del> |
|                             |                           |                           |                                    |                                 |                            |
| 11111111111111<br>Dashboard | Search for Job            | provider                  |                                    |                                 | ^                          |
| <b>#</b> Home <             | Email or Mobile           |                           | Search                             |                                 |                            |
| 🕒 View 🛛 <                  |                           |                           |                                    |                                 |                            |
| Seeker/Provider             | Job provider de           | tails                     |                                    |                                 | ^                          |
|                             |                           |                           |                                    |                                 |                            |
|                             |                           |                           |                                    |                                 |                            |
|                             |                           |                           |                                    |                                 |                            |
|                             |                           |                           |                                    |                                 |                            |
|                             |                           |                           |                                    |                                 |                            |
|                             |                           |                           |                                    |                                 |                            |
|                             |                           |                           |                                    |                                 |                            |
|                             |                           |                           |                                    |                                 |                            |
|                             |                           |                           |                                    |                                 |                            |
| Type here to search         |                           | o 🛱 📻 🔯                   | 2 🔒 🚖 🌀 1                          | Si 🛯                            | 수 역금 도입 SNC 11:54 AM       |

#### • Search for Job Seeker

| <ul> <li>Ocso</li> </ul>        | Gram        | in Naukr          | i         | ×      | 🥥 V      | LE   DashBoard |          | ×       | +            |           |           |            |               |        |            |       |           | - 0                    | ×     |
|---------------------------------|-------------|-------------------|-----------|--------|----------|----------------|----------|---------|--------------|-----------|-----------|------------|---------------|--------|------------|-------|-----------|------------------------|-------|
| $\leftrightarrow$ $\rightarrow$ | G           | <b>(i)</b>        | Not secu  | e   13 | .234.253 | 8.70:8080/CSC  | JOB2/Sea | rchCano | didate.jsp   |           |           |            |               |        |            |       | ☆         | 🔗 Pause                | J :   |
| App:                            | s G         | Google            | 🗗 DS      | • •    | Admin    | Admin Cor      | isole 🚯  | Digital | email.gov.ir | 🔶 iLovePD | F 👫 Verif | y Campaign | 👖 student LMS | Survey | ee Support | 🧈 NCS | ESDP-MSME |                        | *     |
|                                 | 5           |                   |           |        |          |                |          |         |              |           |           |            |               |        |            |       | ۵         | 111111111              | 111 👻 |
|                                 |             |                   |           |        |          |                |          |         |              |           |           |            |               |        |            |       |           |                        |       |
| 1                               | 1111<br>Das | 111111<br>Shboard | 111       |        | Sea      | arch for Jo    | b Seek   | er      |              |           |           |            |               |        |            |       |           |                        | ^     |
| 🖶 Hon                           | ne          |                   |           |        | En       | nail or Mobile |          |         |              | Sea       | rch       |            |               |        |            |       |           |                        |       |
| 🕒 Viev                          | N           |                   |           |        |          |                |          |         |              |           |           |            |               |        |            |       |           |                        |       |
| 🕒 Add                           | Job S       | Seeker/I          | Provider< |        | Job      | Seeker d       | etails   |         |              |           |           |            |               |        |            |       |           |                        | ^     |
|                                 |             |                   |           |        |          |                |          |         |              |           |           |            |               |        |            |       |           |                        |       |
|                                 |             |                   |           |        |          |                |          |         |              |           |           |            |               |        |            |       |           |                        |       |
|                                 |             |                   |           |        |          |                |          |         |              |           |           |            |               |        |            |       |           |                        |       |
|                                 |             |                   |           |        |          |                |          |         |              |           |           |            |               |        |            |       |           |                        |       |
|                                 |             |                   |           |        |          |                |          |         |              |           |           |            |               |        |            |       |           |                        |       |
|                                 |             |                   |           |        |          |                |          |         |              |           |           |            |               |        |            |       |           |                        |       |
|                                 |             |                   |           |        |          |                |          |         |              |           |           |            |               |        |            |       |           |                        |       |
|                                 |             |                   |           |        |          |                |          |         |              |           |           |            |               |        |            |       |           |                        |       |
|                                 |             |                   |           |        |          |                |          |         |              |           |           |            |               |        |            |       |           |                        |       |
|                                 | ρŢ          | ype her           | e to sear | ch     |          |                | 0        | Ħ       | <b>=</b> 🔄   | 2 f       |           | <b>9</b> 1 | <b>XI</b> (M  |        |            | ^     | 🖷 🌈 🕼 EN  | G 11:55 AM<br>6/9/2020 | -     |

• VLE can view the Jobs posted by Job Provider by clicking on View button against each Job provider:

| OSC Gramin Naukri     S     S | × 🤢 VLE J     | DashBoard            | ×         | +             |          |              |                   |              |             |     |           | -      | ٥                                                                                                    | ×         |
|----------------------------------------------------------------------------------------------------|---------------|----------------------|-----------|---------------|----------|--------------|-------------------|--------------|-------------|-----|-----------|--------|----------------------------------------------------------------------------------------------------|-----------|
| ← → C ▲ Not secure   1                                                                                                    | 13.234.253.70 | 1:8080/CSC_JOB2/Sera | chJobPrc  | ovider.jsp    |          |              |                   |              |             |     |           | \$     | Paused                                                                                                    | ):        |
| 🗰 Apps Ġ Google 💋 DSP 🤅                                                                                                    | 👌 Admin   🚺   | Admin Console 🕥 🛛    | Digital 🤇 | email.gov.in  | iLovePDF | Verify Campa | ign 👖 student LMS | Survey       | ere Support | NCS | EE ESDP-N | VISME  |                                                                                                    | **        |
| <u> </u>                                                                                                    |               |                      |           |               |          |              |                   |              |             |     |           | 🐣 111  | 1111111                                                                                                    | 11 👻      |
| 4111111111                                                                                                    |               |                      |           |               |          |              |                   |              |             |     |           |        |                                                                                                    |           |
| Dashboard                                                                                                    | Searc         | h for Job provic     | ler       |               |          |              |                   |              |             |     |           |        |                                                                                                    | ^         |
| # Home <                                                                                                    | 97170         | 182408               |           |               | Sear     | ch           |                   |              |             |     |           |        |                                                                                                    |           |
| tiew ≺                                                                                                    |               |                      |           |               |          |              |                   |              |             |     |           |        |                                                                                                    |           |
| G Add Job Seeker/Provider                                                                                                    | Job pi        | rovider details      |           |               |          |              |                   |              |             |     |           |        | •                                                                                                    | ^         |
|                                                                                                    |               |                      |           |               |          |              |                   |              |             |     |           |        |                                                                                                    |           |
|                                                                                                    |               |                      |           |               |          |              |                   |              |             |     | Search    |        |                                                                                                    |           |
|                                                                                                    | Name          | Туре                 | Emai      | 11            |          | Mobile       | Location          |              |             | Sk  | cill      | Action |                                                                                                    |           |
|                                                                                                    | ABC           | Private Limited      | gulat     | ti.anchal@gma | il.com   | 9717082408   | D. K. Mohan Gard  | en S.O , WES | T DELHI     | E   | ducation  | View   | Jobs                                                                                                    |           |
|                                                                                                    | Showin        | ng 1 to 1 of 1 rows  |           |               |          |              |                   |              |             |     |           |        |                                                                                                    |           |
|                                                                                                    |               |                      |           |               |          |              |                   |              |             |     |           |        |                                                                                                    |           |
|                                                                                                    |               |                      |           |               |          |              |                   |              |             |     |           |        |                                                                                                    |           |
|                                                                                                    |               |                      |           |               |          |              |                   |              |             |     |           | 4      | l new notifi                                                                                                    | fications |
|                                                                                                    |               |                      |           |               |          |              |                   |              |             |     |           |        | A DECISION OF A DECISION OF A DECISIONO OF A DECISIONO OF A DECISIONO OF A DECISIONO OF A DECISIONO OF A DECISIONO OF A DECISIONO OF A DECISIONO OF A DECISIONO OF A DECISIONO OF A DECISIONO OF A DEC |           |

• Job provider can filter job seeker as per his requirement according to education, skills, state and district. Click on 'search' for candidates

| M Reset p 😽 Project 😽 Proj           | rrojec: 😰 Gonoi: 🗮 Xpress   @ Email:   🧿 CSC A:   🗞 Report   🗊 Spring   🗊 Java C   🗊 Java C   🖉 /mana 🚱 VLI 🗙 📈 Mohit   🛃 Mohit   🕇 🗕 — | o ×               |
|--------------------------------------|----------------------------------------------------------------------------------------------------|-------------------|
| ← → C ③ Not secure                   | re   13.234.253.70.8080/CSC_JOB2/AssignCandiate.jsp?id=33&job_id=6 🖈 🔘 🛈                                                                | <b>(</b>          |
| 🚻 Apps 🔇 order 🏹 java pro            | programs 🔓 crick 🔓 Find your phone 🖏 Dynamically Add or 👕 Development Task 減 stagging 💐 Java Staging 🛞 epfo 🔇 Connect Refresh 📃 🗌       | ther bookmarks    |
| <u> </u>                             | <u>،</u>                                                                                                    | Admin 🔫           |
|                                      |                                                                                                    |                   |
| VLE<br>Dashboard                     | Search candidates                                                                                                    | ^                 |
| 🖶 Home 💦 <                           | Select Education    Select Skill   Select State   Select District                                                                       | •                 |
| 🕒 View 🗸                             | Search View Selected Candidates                                                                                                    |                   |
| Seeker/Provider                      |                                                                                                    |                   |
|                                      | Student Records                                                                                                    | ^                 |
|                                      |                                                                                                    |                   |
|                                      | Copyright © 2019 CSC Academy All rights reserved.                                                                                       |                   |
|                                      |                                                                                                    |                   |
|                                      |                                                                                                    |                   |
| 13.234.253.70:8080/CSC JOB2/Assigned | redCandiate.isp                                                                                                    |                   |
| 🔳 P O 🛱 🕻                            | 📴 📻 🔯 🧑 📓 🍞 (= 🕸 🦧 📾 🖉 😕 🥒 🌒 😜 🔹 🖉 🖽 (1) ENG 1                                                                                          | 4:23<br>)3-2020 🖣 |

• Click on view selected candidate for candidates are assigned for the job.

| 1 + +                                              | 🥑 Gonois 🎴                          | Xpressi   @ Email:   🚱 CSC Ac                                                      | 🚱 Report   (                                     | J) Spring (J)                                             | Java C                     | (J) Java Co             | 😹 /mana 🔇 VLI 🗙 😹 Mohit                                                                                            | 😹 Mohit           | +                                                       | - 0                                                       |
|----------------------------------------------------|-------------------------------------|------------------------------------------------------------------------------------|--------------------------------------------------|-----------------------------------------------------------|----------------------------|-------------------------|----------------------------------------------------------------------------------------------------|-------------------|---------------------------------------------------------|-----------------------------------------------------------|
| ← → C ③ Not secure   15                            | 3.234.253.70:808                    | 80/CSC_JOB2/AssignCandiate.jsp?i                                                   | d=33&job_id=                                     | -6                                                        |                            |                         |                                                                                                    |                   | ☆ 🛈 🖸                                                   |                                                           |
| 👖 Apps 🚯 order 🏹 java progran                      | ms Ġ crick                          | G Find your phone ED Dynamically                                                   | Add or 🚹                                         | Development T                                             | ask                        | 😹 stagging              | 😹 Java Staging 🍥 epfo 🔇 Conr                                                                                       | nect Refresh      | [                                                       | Other bookr                                               |
| VLE<br>Dashboard                                   | All                                 | A                                                                                  | Skill                                            |                                                           | v                          | All Stat                | e v                                                                                                    | Select Di         | istrict                                                 | Admin •                                                   |
| # Home <<br>© View <<br>© Add Job Seeker/Provider< | Student Re                          | icords                                                                             |                                                  |                                                           |                            |                         |                                                                                                    |                   |                                                         | ^                                                         |
|                                                    |                                     |                                                                                    |                                                  |                                                           |                            |                         |                                                                                                    |                   |                                                         |                                                           |
|                                                    |                                     |                                                                                    |                                                  |                                                           |                            |                         |                                                                                                    | s                 | earch                                                   |                                                           |
|                                                    | Name                                | Email                                                                              | Mobile                                           | Education                                                 | Skill                      | Experience              | Location                                                                                                    | S                 | earch                                                   | Action                                                    |
|                                                    | Name<br>Mohit                       | Email<br>mohli24091@gmail.com                                                      | Mobile<br>9716593622                             | Education<br>11th                                         | <b>Skill</b><br>Yes        | Experience              | Location<br>Housing Complex Loni Road SO<br>NORTH EAST DELHI                                                       | , n               | earch<br>ayment Status                                  | Action<br>Add<br>Remove                                   |
|                                                    | Name<br>Mohit<br>HARSHITA           | Email<br>mohil24091@gmail.com<br>harshita0614.kalha@gmail.com                      | Mobile<br>9716593622<br>8800631425               | Education<br>11th<br>Post<br>Graduate                     | <b>Skill</b><br>Yes<br>Yes | Experience<br>1<br>0    | Location<br>Housing Complex Loni Road SO ,<br>NORTH EAST DELHI<br>Lodi Road HO , SOUTH DELHI                       | , n<br>, n        | ayment Status                                           | Action<br>Add<br>Remove<br>Add<br>Remove                  |
|                                                    | Name<br>Mohit<br>HARSHITA<br>omveer | Email<br>mohil24091@gmail.com<br>harshita0614.kaiha@gmail.com<br>omveer@csc.gov.in | Mobile<br>9716593622<br>8800631425<br>8447491161 | Education<br>11th<br>Post<br>Graduate<br>Post<br>Graduate | Skill<br>Yes<br>Yes<br>Yes | <b>Experience</b> 1 0 2 | Location<br>Housing Complex Loni Road SO ,<br>NORTH EAST DELHI<br>Lodi Road HO , SOUTH DELHI<br>Ajerka S.O , ALWAR | , n<br>, n<br>, n | earch ayment Status tot defined tot defined tot defined | Action<br>Add<br>Remove<br>Add<br>Remove<br>Add<br>Remove |

#### • View selected candidates

| M Reset p 😽 Project 😽 Project                | Gonois 🛛         | Xpress 🛛 💿 Email: 🗍 🕥 CSC A  | Ac S Report  | (J) Spring       | <b>J</b> } Java | Ce 📔 (J) Java Ce | Mohit                                        | 🛛 📈 Mohi     | t   +                 | - 0 ×               |
|----------------------------------------------|------------------|------------------------------|--------------|------------------|-----------------|------------------|----------------------------------------------|--------------|-----------------------|---------------------|
| ← → C (i) Not secure   *                     | 13.234.253.70:80 | 80/CSC_JOB2/AssignedCandiate | a.jsp        |                  |                 |                  |                                              |              | * 🗊 🖸                 | 6                   |
| 👖 Apps 🔇 order 🏹 java progra                 | ams Ġ crick      | G Find your phone ED Dynamic | cally Add or | Developmer       | t Task          | 😹 stagging       | 😹 Java Staging 💿 epfo 🔇 Co                   | nnect Refres | h                     | ] Other bookmarks   |
|                                              |                  |                              |              |                  |                 |                  |                                              |              |                       | 💁 Admin 🗸           |
|                                              | Selected C       | andidates                    |              |                  |                 |                  |                                              |              |                       | ~                   |
| VLE                                          | Concerca o       |                              |              |                  |                 |                  |                                              |              |                       |                     |
| Dasnboard                                    |                  |                              |              |                  |                 |                  |                                              | Search       |                       |                     |
| A Home <                                     | Name             | Email                        | Mobile       | Education        | Skill           | Experience       | Location                                     |              | Payment Status        | Action              |
| View     Kontext     Add Job Seeker/Provider | Mohit            | mohii24091@gmail.com         | 9716593622   | 11th             | Yes             | 1                | Housing Complex Loni Road SO ,<br>EAST DELHI | NORTH        | not defined           | View                |
|                                              | Naveen<br>Sharma | naveen.sharma@csc.gov.in     | 9355580091   | Post<br>Graduate | Yes             | 13               | Okhla Industrial Estate SO , SOUT            | TH DELHI     | not defined           | View                |
|                                              | Laxita Vyas      | laxita@gmail.com             | 9582470856   | Post<br>Graduate | Yes             | 5                | Kaithuni Pole Kota S.O , KOTA                |              | not defined           | View                |
|                                              | Mohit            | subhodh@cscegovindia.com     | 9871230717   | Graduate         | Yes             | 4                | Housing Complex Loni Road SO ,<br>EAST DELHI | NORTH        | not defined           | View                |
|                                              | Showing 1 to     | 4 of 4 rows                  |              |                  |                 |                  |                                              |              |                       |                     |
|                                              |                  |                              |              |                  |                 |                  |                                              |              |                       |                     |
|                                              |                  |                              | 0            | opyright © 20    | 10 0 0          | Academy All      | rights received                              |              |                       |                     |
|                                              |                  |                              | Ci           | opyngin © 20     | 18 030          | Academy All      | ngnis reserveu.                              |              |                       | ,                   |
| 📲 🔎 🔿 🛱 🔯                                    | 📃 📕              | 🧿 📝 🍹 듣                      | <u> </u>     | s 🖪 (            | 21<br>21        | <u>&gt;</u>      | الم الم الم الم الم الم الم                  | ^ 📥 🔄        | ■ / (1 句 ல) ENG<br>US | 14:27<br>19-03-2020 |